### Bedienungsanleitung OF\_Musikliste

Diese APP ist speziell für nicht kommerzielle Nutzer entwickelt worden. Sie ist lizenzfrei verwendbar und gratis.

Ihr PC muss Windows 7, Windows 8 oder Windows 10 haben und Office 2010 oder höher installiert haben, damit alle Funktionen ausgeführt werden können.

Sie können die aktuelle Version der Bedienungsanleitung von meiner privaten Webseite <u>https://www.tiggi.ch/of\_musik.html</u> downloaden.

Anleitung zum Download der Exceldatei «OFMusikliste.xlsm (beinhaltet Makros VBA) <u>siehe</u>. <u>Direkt zum Verzeichnis</u>

### Anwendung / Zweck

Der Zeck ist die Musikeinblendungen bei Anlässen.

Dazu wird eine Sammlung Musikstücke mit einer Spieldauer von 1 Min. bis zu ca. 10 Min (meist kürzer 4 Min) bereitgestellt.

Mit der APP können Sie aus der Sammlung für einen Anlass mehrere Musiktitel zusammenstellen und ausdrucken oder direkt abspielen. In der APP enthalten sind interessante Notizen;

- 1. Zu den Musiktitel
- 2. Zu Komponisten
- 3. Zu Interpreten
- 4. Informationen zu Fachbegriffen der Musik

Die gelisteten Musiktitel sind auf einem Massenspeicher (SD-Card oder Stick) bei M. Küttel (<u>mkuettel@bluewin.ch</u>) vorhanden und als M4a-Dateityp oder MP3 verfügbar.

Erlaubt sind die Dateizypen; mp3, mid, wav, m4a, aac, flac

Man kann eine Kopie des Massenspeicher **zur nicht kommerziellen Nutzung** gegen einen Spesenaufwand von Fr.25.— in der Schweiz beziehen (z.Z. sind mehr als 700 Musikstücke in der Sammlung gespeichert).

Sie können die APP auch für die eigene Musiksammlung nutzen oder ergänzen. Das benötigte Equipment

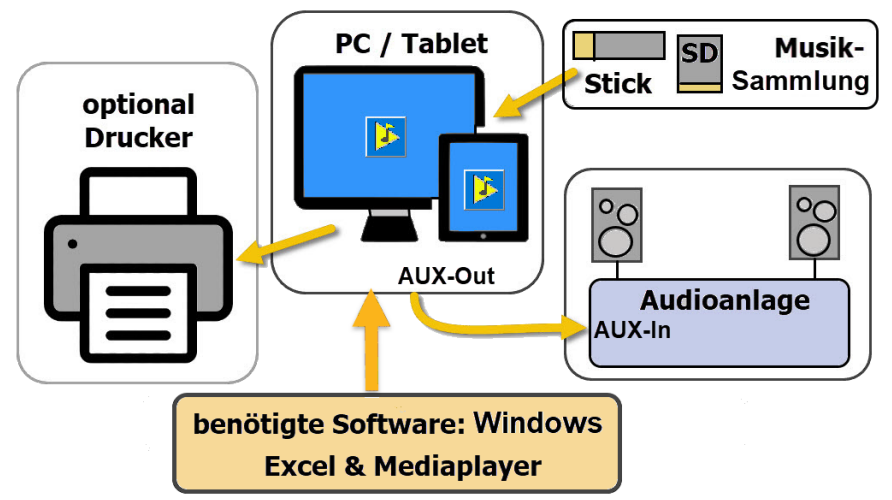

Zur Bedienung mit diesem Equipment schlage ich zwei Varianten vor.

1. Wenn PC/Tablet vor Ort ist, dann Bedienung direkt mit der APP «OF\_Musik» die die selektierten Musiktitel abspielen kann (mit Audiokabel den Kopfhörerausgang AUX-Out mit der Audioanlage AUX-In verbinden).

2. Alternativ die selektierten Musiktitel auf CD, oder Stick kopieren und bei der Audioanlage z.B. am CD-Payer einspielen (Export; mittels Datendisk brennen ... z.B. *Nero*).

### Allgemeines

Die APP ist einfach in der Bedienung und funktioniert wie in den folgenden Kapiteln beschrieben. Die APP verwendet zur Eingabe von Daten Dialoge (oft auch Form oder Formulare genannt).

Tipp; In jedem Dialog gibt es eine TextBox, die sich der Mousover-Funktion anpasst, d.h. so erhalten Sie zu jedem Objekt eine Erklärung was die Taste, der Label oder das Textfeld für eine Funktion hat. Diese erscheint, wenn Sie mit der Maus über das Objekt fahren. Sie können jeden Dialog mit der Taste 🗙 in der rechten oberen Ecke schliessen, ohne dass Änderungen gemacht werden, das Symbol 🛍 macht dasselbe. Einige Funktionen sind farbgesteuert (Hintergrundfarbe der Zelle) und können direkt mit Klick auf die farbige Zelle oder Zeile ausgeführt werden. Es sind dies in; Tabelle [Anlass X] erfasste Anlässe Neu einfügen (blassblaue) Oberhalb einfügen (hellgrün) Korrigieren (hellgelbe) Drucken, Anlass löschen & Titel korrigieren (hellrosa) Musikliste eines Anlasses abspielen (rosa) Programm Einstellungen (gelb) Tabelle [MusTit] gespeicherte Musiktitel Neuer Musiktitel einfügen (blassblaue) Korrigieren (hellorange) Sortieren (hellgrün) Suchen (grün) Suchen in allen Zellen (Dunkelgrün) Anzahl Titel des verschiedenen Genres ermitteln (ockergelb) Länder neu einfügen (dunkelgrün) Epoche neu zuordnen (rot) Tabelle [Komp] erfasste Komponisten Neuer Komponist einfügen (blassblaue) Korrigieren (hellgelbe) Sortieren (hellgrün) Suchen (grün) Suchen in allen Zellen (Dunkelgrün) Tabelle [Interpret] erfasst Interpreten Neuer Interpret einfügen (blassblaue) Korrigieren (hellorange) Sortieren (hellgrün) Suchen (grün) Suchen in allen Zellen (Dunkelgrün) Tabelle [Mus Info] allg. Musik Informationen Öffnen bearbeiten (hellorange) Tabelle [TitLst] Auflisten aller Titel aus Tab MusTit Liste neu erstellen (schwarz) Anzahl gespielt ermitteln (Ocker) Tabelle [gespielt] erfasste gespielte Musiktitel Es öffnet sich jeweils ein Dialogfenster, in dem Sie die Eingaben und Ausführungen tätigen.

### Verwendete Befehlstasten

In den Dialogen werden etliche Tasten mehrfach für dieselbe Funktion eingesetzt. Diese werden hier aufgelistet und erläutert.

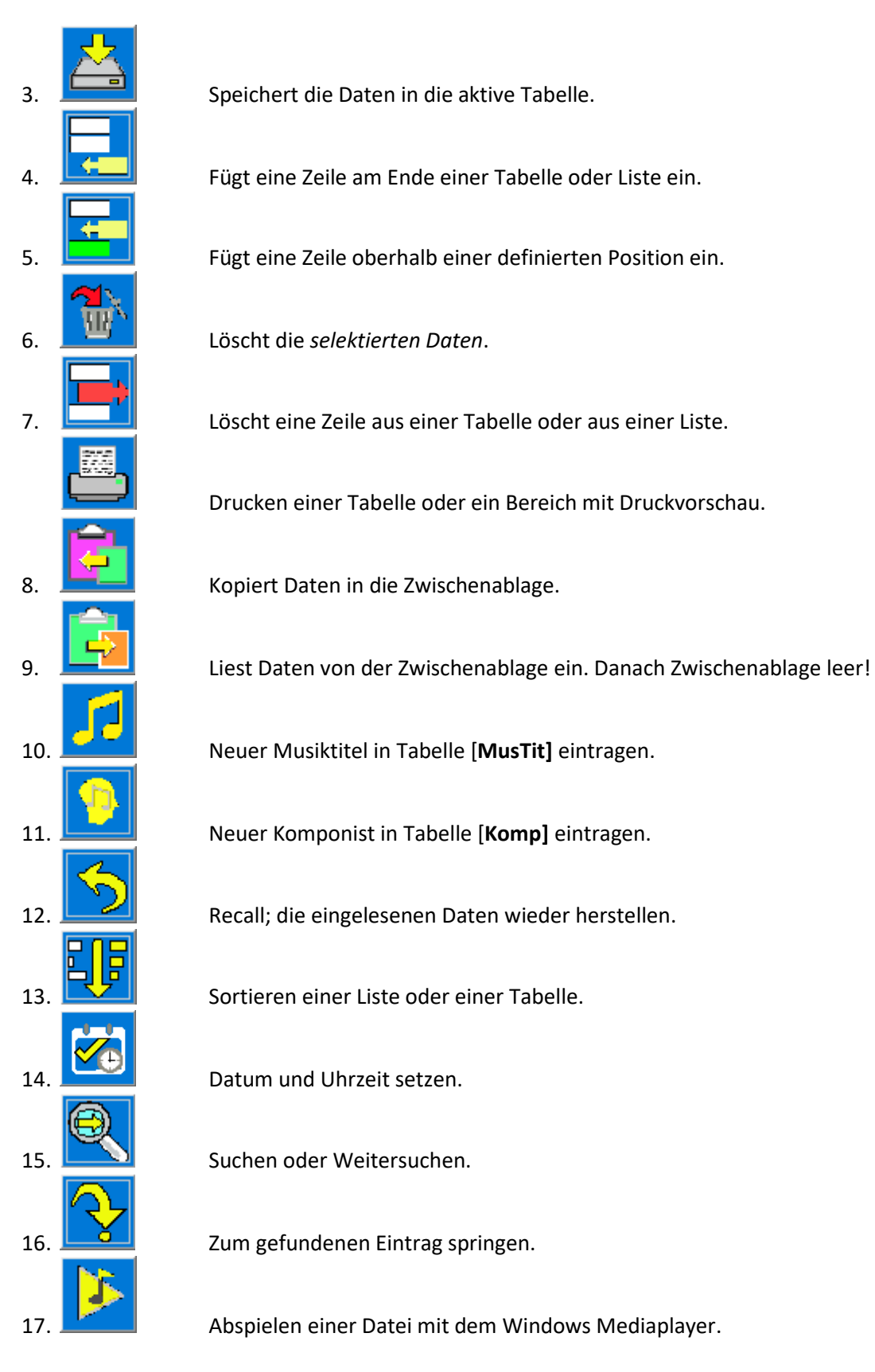

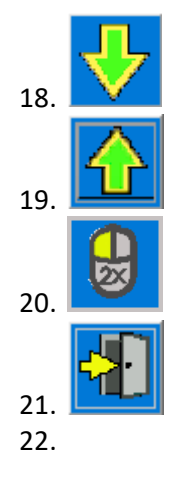

Zum nächsten Eintrag Richtung Ende oder Sortieren (A>>Z).

Zum nächsten Eintrag Richtung Anfang oder Sortieren (Z >>A).

Mit Klick eine Info-Box öffnen (z.B. zum Komponisten oder Interpreten).

Dialog schliessen ohne Änderungen auszuführen.

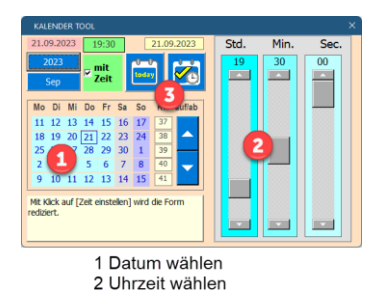

3 Daten retournieren

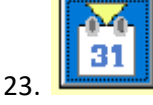

Kalendertool öffnen

24.

Komponist, Interpret einfügen, speichern oder ändern.

#### 25. Texte zur Zwischenablage kopieren oder einlesen

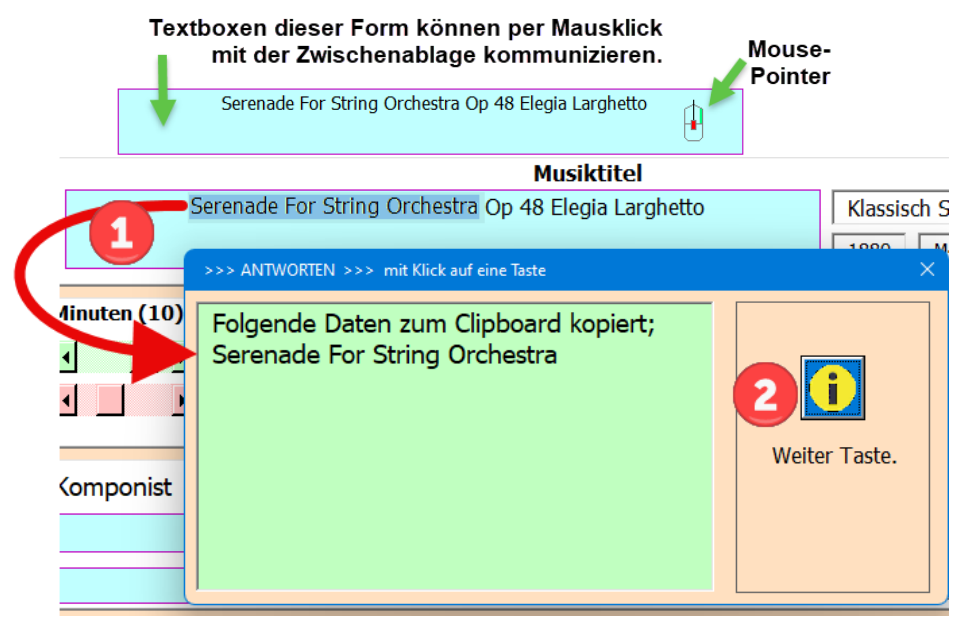

1 Wenn Sie **Textteile oder den ganzen Text einer hellblauen Textbox in die Zwischenablage kopieren** möchten, müssen Sie diesen zuerst selektieren (d.h. mit gedrückter Maus überstreichen) dann die rechte Maustaste drücken. Es erscheint die Info-Box

2 Meldung schliessen mit Taste [i]. Der selektierte Text ist nun zum Abrufen aus der Zwischenablage bereit.

#### Einlesen von der Zwischenablage in einer hellblauen Textbox an einer markierten Stelle.

- 1. Cursor an die gewünschte Einfügeposition setzen.
- 2. Dann die mittler Maustaste drücken.

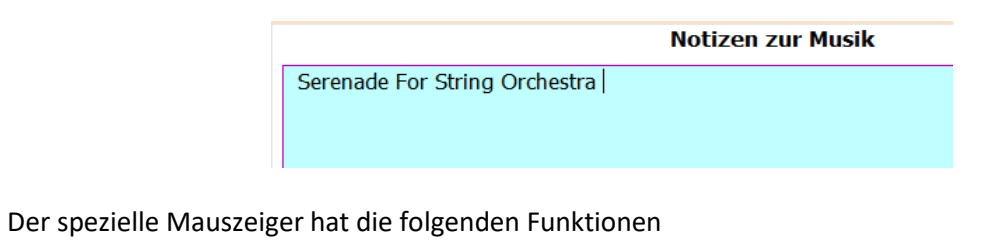

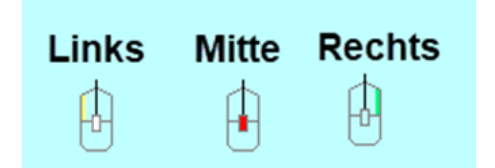

- Mausklick links eine Information zum Komponisten oder Interpreten wird geöffnet.
- Mausklick rechts der selektierte Text wird in die Zischanablage kopiert
- Mausklick mitte der Text wird von der Zwischenablage an der Cursor-Position eingelesen.

# Inhalt

| Bedienungsanleitung OF_Musikliste1                                                                                  |
|----------------------------------------------------------------------------------------------------|
| Anwendung / Zweck1                                                                                                  |
| Allgemeines                                                                                                    |
| Verwendete Befehlstasten                                                                                            |
| Tabellen des Programms                                                                                              |
| Tabelle: Anlass_X9                                                                                                  |
| Neue Anlassgruppe einfügen9                                                                                         |
| Neuen Anlasstitel in Dropdownliste aufnehmen10                                                                      |
| Anlasstitel aus Dropdownliste löschen 10                                                                            |
| Neuen Musiktitel am Ende einfügen11                                                                                 |
| Neuen Musiktitel oberhalb einfügen12                                                                                |
| Musiktitel Notizen oder Einsatz korrigieren12                                                                       |
| Musiktitel spielen                                                                                                  |
| Ganzer Anlass als Musikliste abspielen 14                                                                           |
| Anlass drucken / Anlass löschen / Anlasstitel korrigieren / Anlass Exportieren / Anlass als<br>gespielt verschieben |
| Programmeinstellungen anpassen15                                                                                    |
| Tabelle: MusTit                                                                                                    |
| Sortieren der Musiktabelle16                                                                                        |
| Musiktitel bearbeiten                                                                                               |
| Neuer Musiktitel eintragen                                                                                          |
| Titel Abspielen                                                                                                    |
| Suchen in der Tabelle [MusTit]                                                                                      |
| Durchsuchen alle Zellen                                                                                             |
| Entwurfsmodus                                                                                                    |
| Anzahl Titel summieren                                                                                              |
| Tabelle Komp                                                                                                    |
| Komponist bearbeiten                                                                                                |
| Komponist neu eintragen                                                                                             |
| Sortieren der Tabelle Komp                                                                                          |
| Suchen in Tabelle Komp                                                                                              |
| Tabelle Musik_Info                                                                                                  |
| Fachbegriffe anzeigen, bearbeiten25                                                                                 |

| Neuen Fachbegriff einfügen                          |
|-----------------------------------------------------|
| Tabelle Interp (Interpreten)   27                   |
| Neuer Interpret einfügen                            |
| Interpret Korrigieren                               |
| Tabelle Print                                       |
| Anlass drucken                                      |
| Exportieren des Anlasses als Pdf oder Mailversand29 |
| Anlass verschieben (Option)                         |
| Anlass löschen                                      |
| Anlasstitel korrigieren                             |
| Musikliste abspielen                                |
| Tabelle TitLst                                      |
| Tabelle gespielt                                    |
| Download von der Webseite                           |

# **Tabellen des Programms**

| Tabelle aller gespeicherten<br>Anlässe          | Anlass_X    |
|-------------------------------------------------|-------------|
| Tabelle aller Musiktitel                        | MusTit      |
| Tabelle aller Komponisten                       | Komp        |
| Tabelle aller Interpreten                       | Interp      |
| Information zu musikalischen<br>Begriffen       | Mus_Info    |
| Druckvorschau des gewählten<br>Anlass           | PrintAnlass |
| Druckvorschau für eine<br>Komponist Information | PrintKomp   |
| Tabelle aller Musiktitel                        | TitLst      |
| Tabelle der gespielten Musiktitel               | gespielt    |

Bem; Die Tabellen Val und Land dienen ausschliesslich der Programmsteuerung und sind ausgeblendet (Hiden).

### Tabelle: Anlass\_X

Diese Tabelle enthält Anlassgruppen mit ausgewählten Musiktitel zum Abspielen. Die folgenden Funktionen können Sie durch Klick auf ein farbiges Feld (ausser blaue Felder das sind Informationen) aufrufen.

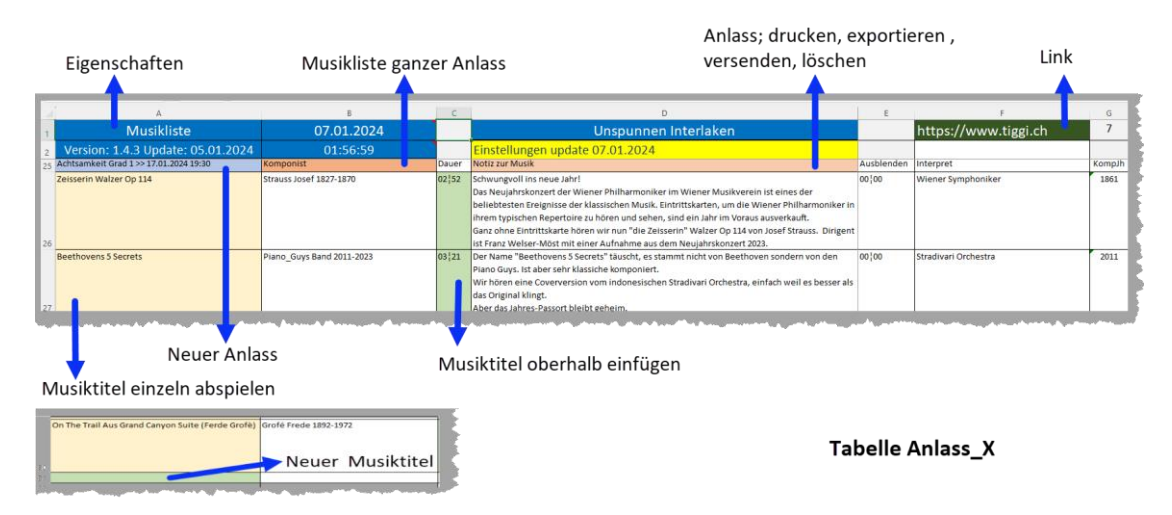

Sie können mehrere Anlässe untereinander einfügen und bearbeiten.

### Neue Anlassgruppe einfügen

Dazu auf eine blassblaue Zelle 33 Achtsamkeit Grad 1 >> 05.06.2024 19:30 I eines bestehenden Anlasses klicken, es öffnet sich der folgende Dialog.

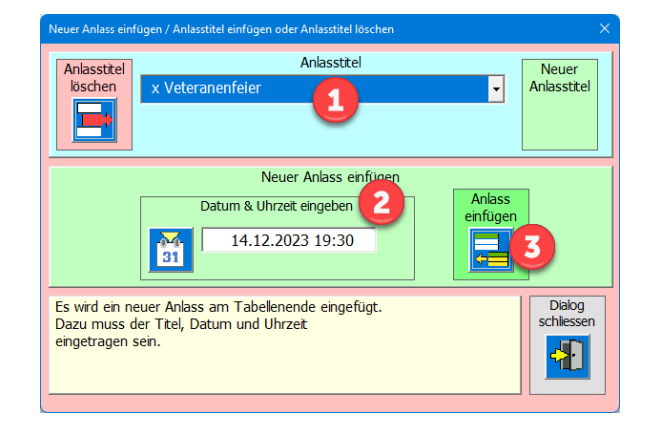

- 1 In der Dropdownliste einen Anlasstitel auswählen.
- 2 Tag und Uhrzeit mit dem Kalendertool eingeben.
- 3 Anlass am Ende der Tabelle einfügen.

#### Neuen Anlasstitel in Dropdownliste aufnehmen Anlasstitel Anlasstitel Neuer löschen Anlasstitel Neuer Titel 1 Neuer Anlass einfügen Anlass Datum & Uhrzeit eingeben einfügen 14.12.2023 19:30 31 Dialog schliessen Neuen Anlasstitel in Liste eintragen. Dazu müssen Sie in der leeren Combobox einen Anlasstitel mit mehr als 4 Zeichen eingeben. ÷

- 1 Den gewünschten Anlasstitel eintragen
- 2 Taste [Neuer Anlasstitel] anklicken, der Anlasstitel wird in die Liste aufgenommen.

#### Anlasstitel aus Dropdownliste löschen

| Neuer Anlass einfügen / Anlasstitel einfügen oder Anlasstitel löschen                                                                                                    | ×                    |
|----------------------------------------------------------------------------------------------------|----------------------|
| Anlasstitel<br>kischen<br>2<br>Anlasstitel<br>Anlasstitel<br>Anlass | Neuer<br>Anlasstitel |
| Neuer Anlass einfügen                                                                                                    |                      |
| Datum & Uhrzeit eingeben<br>14.12.2023 19:30                                                                                                    |                      |
| Selektierter Anlasstitel aus Liste löschen.                                                                                                    | Dialog<br>schliessen |

- 1. Zu löschender Anlasstitel selektieren
- 2. Taste [Anlasstitel löschen] anklicken, der Anlasstitel wird aus der Liste gelöscht.

#### Neuen Musiktitel am Ende einfügen

Dazu auf die blassgrüne Zelle am Ende der Tabelle anklicken, es erscheint der folgende Dialog.

| Neuer Musiktitel in [Anlass X] am Ende einfügen                                                                                                    | >                                                                                                    |  |  |  |  |  |  |
|----------------------------------------------------------------------------------------------------|----------------------------------------------------------------------------------------------------|--|--|--|--|--|--|
| Neuer Musiktitel auswählen & in [Anlass X] am Ende einfügen                                                                                                    |                                                                                                    |  |  |  |  |  |  |
| A Summer Place Theme                                                                                                    | <b>•</b>                                                                                                    |  |  |  |  |  |  |
| A Summer Place Theme                                                                                                    | Back Musiktitel<br>abspielen mit                                                                             |  |  |  |  |  |  |
| Zeiten     Kein Filter     Wann einspielen     Medaplave       1079     Image: Sector of the sector of the se |                                                                                                    |  |  |  |  |  |  |
| Steiner Max 1888-1971 A amable                                                                                                    | le (lieblich) Musical / Film                                                                                 |  |  |  |  |  |  |
| WDR Funkhausorchesrter Orci                                                                                                    | chester Romantik                                                                                             |  |  |  |  |  |  |
| "Theme from A Summer Place" ist ein Lied mit Texten von Mack<br>Discant und Musik von Max Steiner, geschrieben für den Film "A<br>Summer Place" aus dem Jahr 1959, in dem Sandra Dee und Troy<br>Donahue die Hauptrollen spielten.<br>Es spielt das 52 Musiker starke WDR Funkhausorchester.                                                                                                    | Am Ende<br>einfügen<br>3 Schlesser<br>3<br>Musikdauer nur zur Info.<br>Einzustellen in der Tabelle [MusTit]. |  |  |  |  |  |  |

Dialog öffnen mit Klick auf die hellgrüne Zelle

- 1 Musiktitel in der Dropdownliste auswählen. Wenn gewählt Taste TAB betätigen.
- 2 In der Dropdownliste [Wann Musiktitel einspielen], wählen
- 3 Taste [Am Ende einfügen] anklicken.

#### Musiktitel-Liste einschränken

Diese Funktion ermöglicht eine vereinfachte Suche der Musiktitel in einem Genre.

| Neuer Musiktitel in Anlass X einfügen |                                         |
|---------------------------------------|-----------------------------------------|
|                                       | Neuen Musiktitel für Anlass X auswählen |
| 3                                     |                                         |
|                                       |                                         |
| kein Filter                           | Wann einspielen                         |
| 949                                   | > Eintrag fehlt                         |
| Musikauswah nach Genre Filtern        | × 39                                    |
| Genre auswählen                       |                                         |
| 2 1                                   |                                         |
| Anzahl Einträge                       |                                         |
|                                       |                                         |
| In Dropdownliste Genere auswählen.    |                                         |
|                                       |                                         |
|                                       |                                         |
|                                       | e                                       |
|                                       | s                                       |

- 1 Filtertaste anklicken > es öffnet sich ein Dialog
- 2 Genre auswählen
- 3 Musikliste ist eingeschränkt auf das gewählte Genre (Musikgattung).

### Neuen Musiktitel oberhalb einfügen

Dazu auf die hellgrüne Zelle [Spalte C] der Tabelle klicken, es erscheint der folgende Dialog.

|    |                                        | Neuer Musiktikel in Anlass X einfügen X                                                                |  |  |  |  |  |  |  |
|----|----------------------------------------|----------------------------------------------------------------------------------------------------|--|--|--|--|--|--|--|
|    |                                        | Neuen Musiktitel für Anlass X auswählen Air Aus Der Orchersuite Nr 3 D BWV 1068                        |  |  |  |  |  |  |  |
|    |                                        |                                                                                                    |  |  |  |  |  |  |  |
| 32 | Achtsamkeit Grad 1 >> 26.06.2024 19:30 | Air Aus Der Orchersuite Nr 3 D BWV 1068                                                                |  |  |  |  |  |  |  |
|    | Rutha Medley Langlang                  | kein Filter Wann einsnielen Wann einsnielen                                                            |  |  |  |  |  |  |  |
|    |                                        | Eintrag fehlt 🦰 🖓                                                                                      |  |  |  |  |  |  |  |
|    |                                        | 949 M 🖃 🚺 🚺 🚺 🕺                                                                                        |  |  |  |  |  |  |  |
|    |                                        | 03¦30 00¦00 xxx M4A 1723 35                                                                            |  |  |  |  |  |  |  |
| 34 | Forenado in C For String Orchostr      | Bach Johann Sehastian 1685-1750 D adago (gemächlich) Klassisch Suite                                   |  |  |  |  |  |  |  |
|    | Sevenade in C For String Orchestr      |                                                                                                    |  |  |  |  |  |  |  |
| 35 | Cumahania 8 Paulana                    | Orchester Wiener Akademie Orchester Barock                                                             |  |  |  |  |  |  |  |
|    | symphonie a bruckner                   |                                                                                                    |  |  |  |  |  |  |  |
|    |                                        | Vier Orchestersuiten von Johann Sebastian Bach sind erhalten einfügen schlessen                        |  |  |  |  |  |  |  |
| 36 |                                        | (BWV 1066 –1069). Es handelt sich jeweils um eine Folge von                                            |  |  |  |  |  |  |  |
|    | Nah Neh Nah                            | bilden keinen Zyklus sie sind einzel überliefert. Haben aber auch                                      |  |  |  |  |  |  |  |
|    |                                        | keine speziellen Namen.                                                                                |  |  |  |  |  |  |  |
|    |                                        | Es spielt das Orchester Wiener Akademie unter der Leitung von Der Musiktitel muss identisch mit dem    |  |  |  |  |  |  |  |
|    |                                        | Martin Haselböck. Dateinamen in der Musiksammlung sein!<br>Mit Bechtskirk Musiktitel in Zwischenablage |  |  |  |  |  |  |  |
|    |                                        | speichem.                                                                                              |  |  |  |  |  |  |  |
| 37 | Anlars V Lt. To V                      |                                                                                                    |  |  |  |  |  |  |  |

- 1 Dialog öffnen mit Klick auf die hellgrüne Zelle in Spalte C, bei der ein Musiktitel oberhalb eingefügt werden soll.
- 2 Musiktitel in der Dropdownliste auswählen. Wenn gewählt Taste TAB betätigen.
- 3 In der Dropdownliste [Wann Musiktitel einspielen], wählen
- 4 Taste [oberhalb einfügen] anklicken

#### Musiktitel Notizen oder Einsatz korrigieren

Dazu auf eine hellgelbe Zelle in der Tabelle anklicken, es erscheint der folgende Dialog.

| A                          | lestehender Eintrag in Anlass X korrigieren oder löschen 🛛 🕹                                                                                                    |  |  |  |  |  |  |
|----------------------------|----------------------------------------------------------------------------------------------------|--|--|--|--|--|--|
| Musik<br>Version: 1.5 Upda | Bestehender Musikütel in Anlass X korrigieren oder löschen                                                                                                    |  |  |  |  |  |  |
|                            | Symphonie 8 Bruckner Back Musikutel                                                                                                    |  |  |  |  |  |  |
| Symphonie 8 Bruckner       | Van einspielen<br>bohn<br>Kondolenzverlesung<br>Nett                                                                                                    |  |  |  |  |  |  |
|                            | 03¦28 00¦00 xxx MP3 1887 36                                                                                                    |  |  |  |  |  |  |
|                            | Bruckner Joseph_Anton 1824-1896 A mesto (traurig) Klassisch Symphonie                                                                                                    |  |  |  |  |  |  |
|                            | Münchner Philharmoniker Orchester Romantik                                                                                                    |  |  |  |  |  |  |
| Ouverture Rienzi Finale    | Die 8. Sinfonie in c-Moll (WAB 108) wurde in ihrer ersten Fassung<br>von Anton Bruckner am 3. Juli 1887 nach dreijähriger Arbeit<br>abgeschlossen. Die Sinfonie wurde dem Kaiser Franz Joseph I.<br>von Österreich gewidmet.<br>Es spielt das Münchner Philharmoniker Orchester unter der<br>Leitung von Sergiu Celibidache das Finale Coda. |  |  |  |  |  |  |
|                            | 2                                                                                                    |  |  |  |  |  |  |

- 1 Dialog öffnen mit Klick auf die hellgelbe Zelle
- 2 Änderungen an «Notiz» anbringen
- 3 Taste [Korrex speichern] anklicken

### **Musiktitel spielen**

Dazu auf eine hellgelbe Zelle in der Tabelle anklicken (1), es erscheint der folgende Dialog. Nun die Taste [Musik abspielen] anklicken (2) und der und der Mediaplayer startet die gewählte Musikdatei, sofern sie gefunden wird. Wird die Datei nicht gefunden ist sie entweder nicht im definierten Ordner vorhanden oder es liegt ein Schreibfehler oder eine falsche Typenbezeichnung (M4A, MP3, MID, WAV, M4A, AAC, FLAC) vor. Dann öffnet sich nur der definierte Ordner, ohne dass der Mediaplayer spielt.

| Ê Χ                 | Bestehender Eintra                                                                   | g in Anlass X korrigiere                                                                                       | en oder löschen                                                                                               |                                                                                                    |                                                  |                                             |                  |      | >                           | $\langle \rangle$ | <b>***</b>       | Ē      | ∑ AutoSumme | × Av                       |
|---------------------|--------------------------------------------------------------------------------------|----------------------------------------------------------------------------------------------------|----------------------------------------------------------------------------------------------------|----------------------------------------------------------------------------------------------------|--------------------------------------------------|---------------------------------------------|------------------|------|-----------------------------|-------------------|------------------|--------|-------------|----------------------------|
| Einfügen            |                                                                                      |                                                                                                    | Beste                                                                                                    | hender Musiktitel in                                                                                      | Anlass X                                         | ( korrigieren oo                            | er löschen       |      |                             | n                 | Einfügen Löschen | Format | Ausfüllen - | Sortieren und<br>Filtern × |
| Zwischenablage 🕞    |                                                                                      |                                                                                                    |                                                                                                    |                                                                                                    |                                                  |                                             |                  |      |                             |                   | Zellen           |        | V Loschen V | Bearbeiten                 |
| A37                 |                                                                                      |                                                                                                    |                                                                                                    | Nah Neh Nah                                                                                               |                                                  |                                             |                  | Back | Musiktitel<br>abspielen mit |                   |                  |        |             |                            |
| -                   | M                                                                                    | usiktitel                                                                                                    |                                                                                                    |                                                                                                    | Wa                                               | ann einspielen                              | (                |      | Mediaplayer                 |                   |                  | E      |             | F                          |
| Version:            |                                                                                      |                                                                                                    |                                                                                                    | Nach                                                                                                    | Koressp                                          | ondenzen                                    | · 1              | Net  |                             |                   |                  |        | https://    | /www.tigg                  |
| 5<br>Symphonie 8 Br | 03¦21                                                                                | 00¦00                                                                                                    | XXX                                                                                                    | MP3                                                                                                    | 1992                                             | 27                                          |                  |      |                             | Bru               | ckner am 3. Juli | 00:00  | Münchner F  | hilharmoniker              |
|                     | Klein Dani                                                                           | 1953-0                                                                                                    |                                                                                                    |                                                                                                    | ы                                                | vivace                                      | 🙃 💽 Medienwieder | gabe |                             |                   |                  |        | -           | o x                        |
| 5                   | David Garr                                                                           | ett                                                                                                    |                                                                                                    |                                                                                                    |                                                  | Orchers                                     |                  |      |                             |                   |                  |        |             |                            |
| Nah Neh Nah         |                                                                                      |                                                                                                    |                                                                                                    |                                                                                                    |                                                  |                                             |                  |      |                             |                   |                  |        |             |                            |
| 7<br>Ouverture Rien | Vava Com<br>Musikerin<br>Don't Cry<br>und Head<br>1990er Ja<br>Wir hörer<br>Aufnahme | Dios ist eine<br>Dani Klein, o<br>for Louie, Pu<br>ing for a Fal<br>hre internati<br>jetzt Nah N<br>aus seiner | belgische B<br>die 1986 geg<br>Jerto Rico, V<br>I hatte sie Er<br>onalen Erfolg<br>eh Nah gesp<br>CD-Rock Rev | and um die Sä<br>ründet wurde.<br>/hat's a Womar<br>nde der 1980er<br>g.<br>ielt von David (<br>rolution. | ngerin<br>Mit Son<br>, Nah<br>, Anfan<br>Garrett | und<br>ngs wie<br>Neh Nah<br>ng der<br>eine | Fo               | 3    | •                           |                   |                  |        |             | i                          |
| 3                   |                                                                                      |                                                                                                    |                                                                                                    |                                                                                                    |                                                  | uraufgeführt.                               |                  |      |                             |                   |                  |        |             |                            |
| )<br>)              |                                                                                      |                                                                                                    |                                                                                                    |                                                                                                    | -                                                |                                             |                  |      |                             |                   |                  |        |             |                            |
| í                   |                                                                                      |                                                                                                    |                                                                                                    |                                                                                                    |                                                  |                                             |                  |      |                             |                   |                  |        |             |                            |
| 2                   |                                                                                      |                                                                                                    |                                                                                                    |                                                                                                    | _                                                |                                             | 00:00:25         |      |                             |                   |                  |        |             | - 00:02:56                 |
| 1                   |                                                                                      |                                                                                                    |                                                                                                    |                                                                                                    |                                                  |                                             |                  |      |                             | _                 |                  |        |             |                            |
| 5                   |                                                                                      |                                                                                                    |                                                                                                    |                                                                                                    |                                                  |                                             | Nah Neh Nah      |      | ≍ ◄ (                       |                   | ) N &            |        |             | я —                        |

### Ganzer Anlass als Musikliste abspielen

Dazu klicken Sie im gewünschten Anlass auf der Titelzeile die ockerfarbige Zelle (Komponist). Es erscheint nun der folgende Dialog.

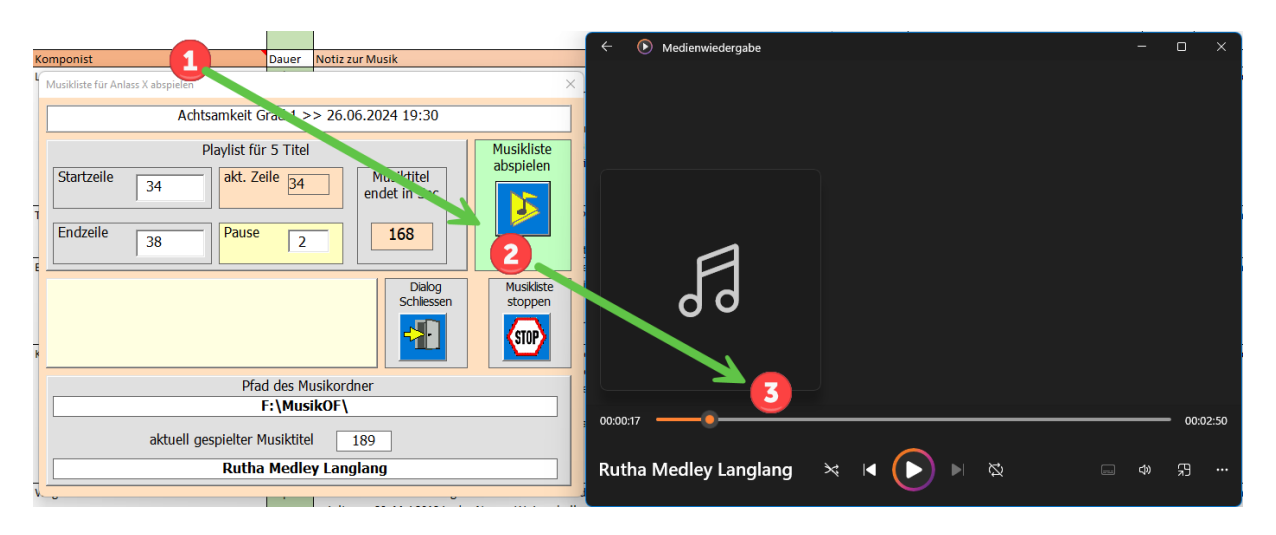

Die Startzeile und die Endzeile der zu spielende Titel ermittelt das Programm. Sie können diese im vorgegebenen Bereich eingrenzen, wenn nicht alle Titel zu spielen sind. Um die Musikliste zu spielen, klicken Sie auf die Taste [Musikliste abspielen].

Anlass drucken / Anlass löschen / Anlasstitel korrigieren / Anlass Exportieren / Anlass als gespielt verschieben

Diese Funktionen werden im Kapitel Tabelle Print beschreiben.

#### Programmeinstellungen anpassen

Klicken Sie auf die Zelle «Einstellungen» und der folgende Dialog wird geöffnet.

|                                | Unspunnen Interlaken                                                        |                  |                | https://    |
|--------------------------------|-----------------------------------------------------------------------------|------------------|----------------|-------------|
| instellunge                    | n update 24.06.2024                                                         |                  |                |             |
| Persönliche Einste             | llungen                                                                     |                  |                | ×           |
|                                | Eigenschaften                                                               | Spaltenb         | reite Anlass_X | Änderung    |
| Titel                          | Musikliste                                                                  | Mu               | ısiktitel 45   | Spechern    |
| Firma/Verein                   | Unspunnen Interlaken                                                        | Korr             | nponist 38     | <u>4 A</u>  |
| Link                           | ,<br>https://www.tiggi.ch                                                   | 2 No             | tizen 85       | dialog      |
| Mail 1                         | adrian.zurbuchen@bluewin.ch                                                 | Int              | erpret 38      | schliessen  |
| Mail 2                         | arnolds66@bluewin.ch                                                        | setzen 20        |                |             |
|                                | Pfad für die Musiksammlung                                                  | Save             | U              | Bedienungs- |
| F:\MusikC                      | )F\                                                                         |                  | ° 100<br>° 125 | 5           |
|                                | Pfad für die Bedienungsanleitung                                            |                  | default        | Werte       |
| F:\                            |                                                                             | Link<br>Homepage | MaxDaue        | er 10       |
|                                | Version                                                                     |                  | Daue           | er 02.20    |
| Ver                            | rsion: 1.5 Update: 21.06.2024                                               |                  | Begin          | ID 10:30    |
| oben > Pfad                    | zur Musikbibliothek eintragen.                                              |                  | Min Gebore     | ID 19:30    |
| unten > Pfad<br>Format: Dir:\( | zur Bedienungsanleitung.<br>Ordner\Unterordner\ > Backslash am Ende nicht v | vergessen.       | Max Gestorbe   | n 2100      |

- 1. Klick auf gelbe Zelle D2
- 2. Änderungen vornehmen
- 3. Zoom wählen
- 4. Änderungen speichern
- 5. Alternative Funktion: Bedienungsanleitung öffnen
- 6. Alternative Funktion: Save-Datei auf Desktop erstellen. Beachten Sie dass, die Excel-Datei wird dabei geschlossen wird.
- 7. Link zu meiner Webseite

Tipp; Sie können die Pfade für Musik & Bedienung im Explorer kopieren und dann einlesen (verhindert Schreibfehler).

Die Eingaben bei Pfaden und Default Werte werden auf Richtigkeit überprüft.

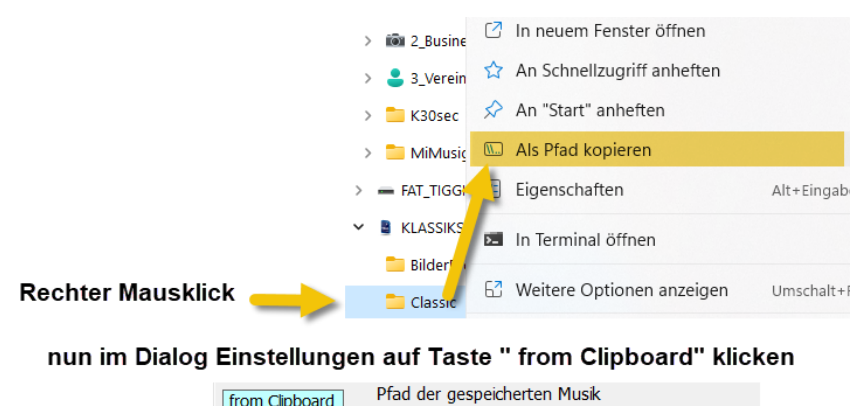

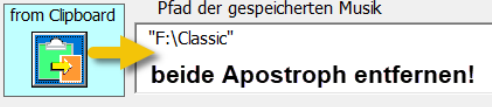

### **Tabelle: MusTit**

Diese Tabelle enthält Musiktitel mit den Daten; Name des Musiktitels, Komponist, Spieldauer, Notizen, Ausblenden, Interpret und das Jahr an dem er komponiert wurde, Art Einsatz, Land und Epoche.

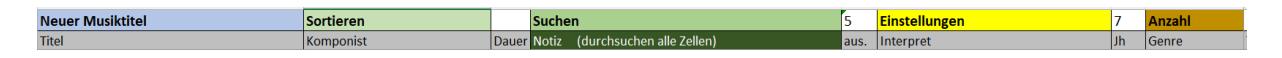

Auch hier gilt, dass eine mit Farben hinterlegte Zelle, einen Dialog öffnet, wenn Sie diese anklicken.

- Neuer Musiktitel einfügen (blassblaue)
- Korrigieren (alle hellgelben Zellen in Spalte A)
- Sortieren (hellgrün)
- Suchen (grün)
- durchsuchen alle Zellen (dunkelgrün)
- Einstellungen (gelb)
- Anzahl pro Genre (ockergelb)

#### Sortieren der Musiktabelle

Das kann ab und zu praktisch sein z.B., wenn Sie alle Musiktitel eines Komponisten einsehen wollen oder eine andere Sortierung die Ihnen bessere Übersicht bringt.

| 1  | Neuer Musiktitel                    | Sortieren       |                    |                 |   |
|----|-------------------------------------|-----------------|--------------------|-----------------|---|
| 2  | Titel                               | Komponist       | <b>_</b>           | Dau             |   |
|    |                                     | Sortieren       | der Musikliste     |                 |   |
|    |                                     |                 | sortierer          |                 |   |
| 73 | Ständchen in C-Dur. D. 889          | $^{\circ}$ nach | n Musiktitel       |                 |   |
|    |                                     | ි nach          | Komponist          | Sortieren A > Z |   |
|    |                                     | ⊂ nach          | n Spieldauer 🙂     | J.              |   |
| 74 | Stardust Glenn Miller               | ි nach          | 1 Interpret        |                 |   |
|    |                                     | ි nach          | n Kompositionsjahr | Sortieren Z > A | 2 |
|    |                                     | nach            | Genre              |                 |   |
| 75 |                                     | $^{\circ}$ nach | n Dateityp         |                 |   |
| 76 | Steam Train Boogie                  | $^{\circ}$ nach | ) Spielweise       |                 |   |
|    | Steimanndli Juiz                    | ○ nach          | n Musiktyp         |                 |   |
|    |                                     |                 |                    |                 |   |
|    |                                     |                 |                    |                 |   |
|    |                                     |                 |                    |                 |   |
| 77 |                                     |                 |                    |                 |   |
|    | Steimanndli-Juiz von André von Moos |                 |                    |                 |   |
|    |                                     |                 |                    |                 |   |

- 1. Sortieren öffnen mit Klick auf die hellgrüne Titelzelle
- 2. Option wählen
- 3. Sortieren Ascending, (A >> Z aufsteigend) oder Descending (Z >> A absteigend) klicken.

### Musiktitel bearbeiten

Dazu auf eine hellgelbe Zelle klicken und es erscheint der folgende Dialog.

|     | A                                                    | Musiktitel KORREX in Tabelle (MusTit)                                                                                                    | $\times$ |
|-----|------------------------------------------------------|----------------------------------------------------------------------------------------------------|----------|
| 1   | Neuer Musiktitel                                     | Musiktitel Genre speicher                                                                                                    | 1        |
| 2   | Titer                                                | Stardust Glenn Miller Jazz Juskutter<br>1927 MP3 775 5                                                                                                    |          |
| 773 | Ständchen in C-Dur D. 889                            | Minuten (10) Sekunden aus-<br>einblenden<br>Sekunden aus-<br>einblenden<br>Sekunden Interpret(en)                                                                                                    |          |
| 774 |                                                      | The second start start start                                                                                                    | Ĩ.       |
| 775 | Stardust Glenn Miller                                | Komponist Land USA Epoche Neue Musik<br>Carmicheal Hoagy 1899-1981                                                                                                    | ]        |
|     | Steam Train Boogie                                   | Notizen zur Musik Dialog Musiktitel                                                                                                    | ī.       |
| 776 | Steimanndli Juiz<br>Steimanndli Juiz von André von N | Stardust ist der Titel eines Popsongs von Hoagy Carmichael aus dem Jahr 1927, der zu einem<br>der meistgecoverten Songs aller Zeiten und als Klassiker der Bigband-Ära zum Jazzstandard<br>und zum Evergreien wurde. Es spielt das Glenn Miller Orchster. |          |
|     |                                                      | Musiktyp                                                                                                    |          |
|     |                                                      | Orchester_                                                                                                    |          |
|     |                                                      | 3 Spielweise<br>lento (langsam)                                                                                                    | •        |
| 778 | Anlass_X Mus <sup>*</sup>                            |                                                                                                    |          |

- 1. In Tabelle [MusTit] auf eine hellgelbe Zelle klicken.
- 2. Ändern können Sie; Titel, Dauer, Jahr komponiert, Dateityp und Notiz.
- 3. Spielweise / Musiktyp mit den linksliegenden Combo Dropdown wählen.
- 4. Interpret ändern
- 5. Änderungen speichern Taste [speichern Musiktitel] anklicken.

Der Komponist wird immer aus der Tabelle Komp generiert, das gilt auch für das Land und Epoche.

Tipp: Die Taste [recall Musiktitel] setzt die Daten auf die beim Aufruf eingelesenen Werte zurück. Weiter können Sie die Änderungen speichern oder den Titel aus der Liste löschen.

Falls der Komponist nicht in der Liste zu finden ist können Sie direkt einen neuen Komponisten hinzufügen. Dazu die Taste [neuer Komponist] anklicken.

Mit den Pfeiltasten können Sie durch die Liste scrollen.

### Neuer Musiktitel eintragen

Dazu klicken Sie auf die blassblaue Titelzelle und es öffnet sich der folgende Dialog.

| 11 V                                                     | Neuer Musiktitel in Tabelle [MusTit] aufnehmen                                                                                                    |           | ×                 |
|----------------------------------------------------------|----------------------------------------------------------------------------------------------------|-----------|-------------------|
|                                                          | м                                                                                                    | usiktitel | Genre             |
| Neuer Musiktitel<br>Titel<br>35 Minutes Music Guitar Vic | 2                                                                                                    | 4 1900    |                   |
| A Midsummer Night's Drear                                | Minuten (10)         Sekunden           Image: Sekunden         Image: Sekunden           Image: Sekunden         Image: Sekunden |           | terpret(en)       |
|                                                          | Komponist Land                                                                                                    | Epoche    | START             |
| A Night Like This                                        | 8<br>Notizen zu                                                                                                    | <br>Musik | Dialog Musiktitel |
| A Night on the Bare Mounta                               | 9                                                                                                    |           | schlessen<br>Ende |
| A String Of Pearles                                      |                                                                                                    |           | Musiktyp          |
| A Summer Place Theme                                     |                                                                                                    |           | Spielweise        |

- 1 Dialog öffnen mit Klick auf blassbaue Zelle im Titelbereich
- 2 Bezeichnung des Musiktitel eingeben
- 3 Genre eingeben (Musikgattung)
- 4 Komponiert im Jahr (oder uraufgeführt)
- 5 Dateitypen die erlaubt sind; mp3, mid, wav, m4a, aac, flac
- 6 Dauer in Minuten: Sekunden (mit dem Schieber einstellen)
- 7 Interpret(en) eingeben
- 8 Komponist(in) aus Dropdownliste auswählen
- 9 Notiz eintragen
- 10 Spielweise / Musiktyp
- 11 Daten in die Tabelle [MusTit] speichern.

Tipp: Oft können Sie den Titel, Interpret und Komponist aus den CD-Daten oder dem Internet via Zwischenspeicher einlesen und dann im Formular einlesen, das spart Schreibarbeit und vermeidet Schreibfehler.

### **Titel Abspielen**

Dazu auf eine hellgelbe Zelle klicken und es erscheint der folgende Dialog.

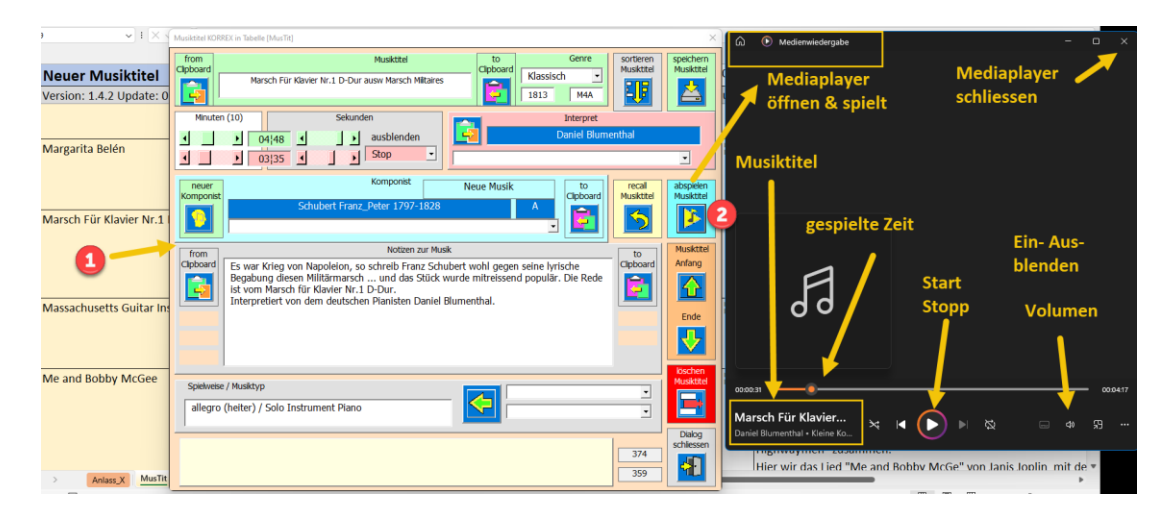

- 1. Auf gewünschte hellgelbe Zelle klicken > Dialog öffnet sich.
- 2. Auf Taste [abspielen Musiktitel] klicken > der Mediaplayer öffnet sich und spielt.
- 3. Steuern im Mediaplayer (Lautstärke, Einblenden, Ausblenden, Schliessen).

### Suchen in der Tabelle [MusTit]

Dazu klicken Sie auf die grüne Titelzelle <u>Dauel Notiz</u> öffnet sich der folgende Dialog.

| in Tabelle Musiktitel suchen                                                                                                    |                                                |                         |                      | ×                    |  |  |
|----------------------------------------------------------------------------------------------------|------------------------------------------------|-------------------------|----------------------|----------------------|--|--|
|                                                                                                    |                                                | Suchtext eingeben       | _                    |                      |  |  |
| <ul> <li>Titel</li> <li>Komponist</li> <li>Interpret</li> <li>Genre</li> <li>Epoche</li> <li>Musikt</li> </ul>                                                                                                    | Klassisch Balle<br>< Spalte wählen<br>02¦55    | tt Zusatz Information w | rählen 3<br>Dauer 03 | weiter               |  |  |
|                                                                                                    |                                                | gefunden                |                      |                      |  |  |
|                                                                                                    | Ri                                             | tt der Walküren         |                      | spielen              |  |  |
|                                                                                                    | Klassisch Ballett                              |                         |                      |                      |  |  |
| Der Ritt der Walküren oder Walkürenritt ist die Bezeichnung für das Orchestervorspiel<br>zum dritten Akt der Oper Die Walküre von Richard Wagner, das über die Oper hinaus<br>Bedeutung erlangt hat. Neben dem Brautchor aus Lohengrin gehört der Walkürenritt<br>zu Wagners bekanntesten Melodien. Er komponierte das Thema 1851 und arbeitete<br>es 1854–56 für die Oper die Walküre aus.<br>>gekürzte< |                                                |                         |                      |                      |  |  |
|                                                                                                    |                                                |                         |                      |                      |  |  |
| Zur gefundenen Positic<br>Der Dialog Musiktitel wir<br>Der Dialog Suchen wird                                                                                                    | on springen.<br>rd geöffnet.<br>1 geschlossen. |                         |                      | Dialog<br>schliessen |  |  |

- 1 Wählen eine der 4 Spalten in der gesucht werden soll.
- 2 Suchtext eingeben Charakter (meist reichen 4-6 Zeichen aus). Je mehr Zeichen Sie eingeben desto genauer wird das Resultat (Für Titel, Komponist und Interpret erscheint eine Textbox, für die übrigen eine Combobox zur Auswahl definierter Befriffe).
- 3 Zusatz Information wählen.
- 4 «weiter-Suchen» setzt die Suche fort, bis Sie Ihr Such-Ziel erreicht haben. Musiktitel spielen ist möglich.
- 5 Zum Resultat in der Tabelle springen mit Taste [gehe zu] schliesst den Suchdialog und den öffnen den Musiktitel Dialog.

#### Tipps zum Suchen :

- Die suche unterscheidet nicht zwischen grossen und kleinen Buchstaben
- Die Anzahl der Zeichen ist frei (Minimum 1 Zeichen).
- Gesucht wird nach dem vorgegebenen Suchbegriff, auch wenn er nur ein Teil des Inhaltes ist.
   Wählen Sie deshalb eine signifikante Zeichenfolge. Z.B. mit dem Teilinhalt «moz» in der Spalte «Komponist» finden Sie alle Mozart Kompositionen durch Weitersuchen. Mit dem Teilinhalt «sui» in der Spalte «Genre» finden sie alle klassischen Suiten usw.
- Die Suchresultate passen sich immer der gewählten Spalte an, aber immer wird der Name des Musiktitel und dessen Beschreibung angezeigt.
- Die Zusatzinformation ist standardmässig die Dauer des Musiktitels kann aber ausgewählt werden, wenn eine andere Information wichtiger ist.
- Sind allen gemäss Suchbegriff gefundenen Einträge angezeigt beginnt die Suche wieder von vorne. Die Suchreihenfolge ist immer top > down.

und es

### **Durchsuchen alle Zellen**

Eine noch detaillierte Suche ermöglicht der folgende Dialog.

| Dauer Notiz (durchsuchen alle Zellen) aus. Interpret                                                                                                    |  |  |  |  |  |
|----------------------------------------------------------------------------------------------------|--|--|--|--|--|
| Begriff in allen Zellen der Tabellen MusTit suchen. X .                                                                                                    |  |  |  |  |  |
| Suche weiter nach Beginn in Zelle D316                                                                                                    |  |  |  |  |  |
|                                                                                                    |  |  |  |  |  |
| Zelle D316 Titelzeile Notiz (durchsuchen alle Zellen)                                                                                                    |  |  |  |  |  |
| "A Groovy Kind of Love" ist ein von Toni Wine und Carole Bayer Sager geschriebenes Lied,<br>das auf einer Melodie des klassischen Komponisten Muzio Clementinasier – Groovy Kind<br>of Love ist der Titel eines von Toni Wine (Text) und Carole Bayer Sager (4, k) im Jahre<br>1965 geschriebenen Popsongs, der sich 1966 in der Version der Mindbensers zum<br>Millionenseller entwickelte.<br>Es spielen die Wiener Symphoniker. |  |  |  |  |  |
| Halka Mazurka                                                                                                    |  |  |  |  |  |
| Moniuszko Stanisław 1819-1872                                                                                                    |  |  |  |  |  |
| Start Suchbereich A3 gefunden 3 Total 11 1.Resultat in Go to                                                                                                    |  |  |  |  |  |
| Hier den Suchtext eingeben.<br>Dieser kann auch nur ein Teil des gesuchten Textes sein.<br>Mit Mittelklick von Zwischspeicher einlesen.<br>D316                                                                                                    |  |  |  |  |  |

- 1. Dunkelgrüne Zelle anklicken > Dialog öffnet sich
- 2. Suchbegriff eingeben
- 3. Suchen
- 4. Weitersuchen falls nicht das gewünschte Resultat gezeigt wird.
- 5. In der Tabelle zur Resultatzeile springen (evtl. werden die Daten mit einem Dialog gezeigt).

PS der Suchvorgang läuft wie folgt ab:

- Start Suchbereich > Zeile bis zum Ende > Nächste Zeit dito. Bis eine Zelle gefunden ist die den Suchbegriff enthält (kann auch nur Teil des Inhaltes sein).
- Das Resultat wird dann angezeigt.
- Ist das Tabellenende erreicht beginnt die Suche wieder bei der Startzelle.
- In den schwarzen Felder sehen Sie wieviel bereits gefunden.
- Wenn das Tabellenende erreicht ist, wird auch das schwarze Feld Total (gefunden) angezeigt.

### **Entwurfsmodus**

Achten Sie darauf, dass im Register Entwicklungstools der Entwurfsmodus ausgeschaltet ist.

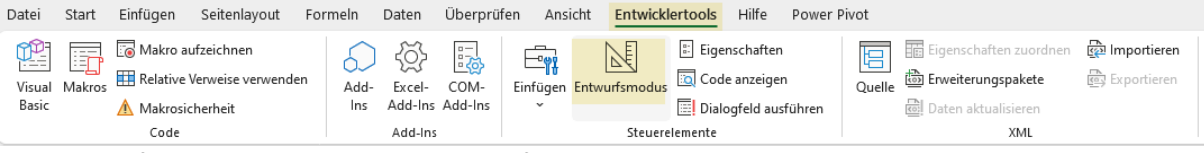

Der Entwurfsmodus schaltet alle Programmfunktionen aus, die Datei ist dann eine Exceldatei ohne VBA-Programm. Dies ist lediglich für speziell Korrekturmassnahmen sinnvoll und dem Administrator vorbehalten.

#### Anzahl Titel summieren

Mit Klick auf das ockergelbe Feld wir diese angezeigt z.B.

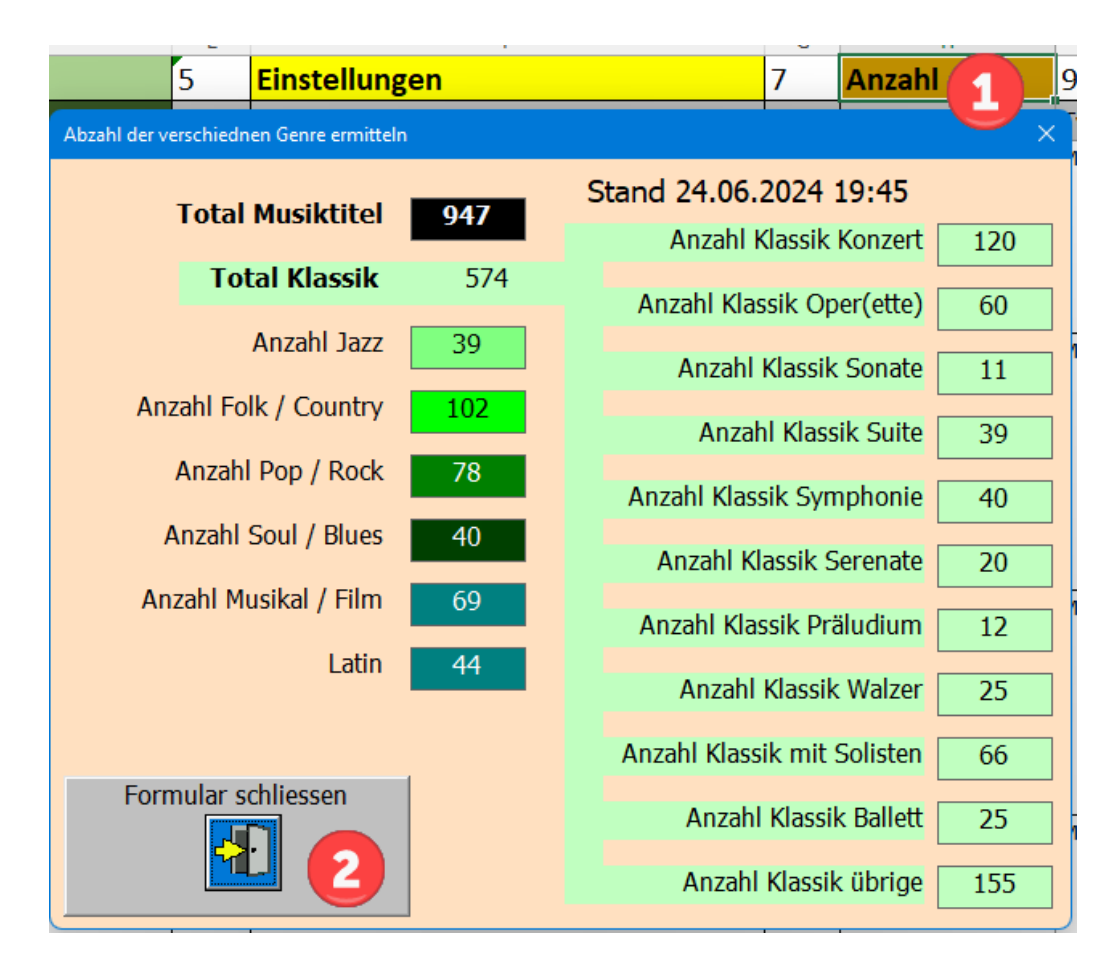

Es wird gemäss der Einteilung nach Genre die Anzahl vorhandener Musiktitel angezeigt.

### **Tabelle Komp**

Diese Tabelle enthält Daten zu den eingetragenen Komponisten.

|     | A             | В         | С     | D      | E      | F                                                                                                    |
|-----|---------------|-----------|-------|--------|--------|----------------------------------------------------------------------------------------------------|
| 1   | Komponist neu | sortieren |       |        |        | suchen                                                                                                    |
| 2   | Name <        | Vorname 💌 | geb 🔻 | gest 🔻 | Land 🔻 | Notiz                                                                                                    |
|     | Waldteufel    | Emil      | 1837  | 1915   | F      | Émile Waldteufel (Charles Émile Lévy Waldteufel; * 9. Dezember 1837 in Straßburg; † 12. Februar 1915 in Paris) war ein französischer |
|     |               |           |       |        |        | Musiker und Komponist. Er komponierte über 250 Tänze, vor allem Walzer. / W: 1879 La berceuse ("Siesta-Walzer"), Walzer,             |
| 225 | 5             |           |       |        |        | gewidmet dem Verein Cercle Agricole, Op. 161.                                                                                        |
|     | Warren        | Harry     | 1893  | 1981   | USA    | Harry Warren, gebürtig Salvatore Antonio Guaragna (* 24. Dezember 1893 in Brooklyn, New York; † 22. September 1981 in Los Angeles,   |
|     |               |           |       |        |        | Kalifornien) war ein US-amerikanischer Musiker, Komponist und Liedtexter. Er schrieb insbesondere Filmsongs und wurde mit drei       |
|     |               |           |       |        |        | Oscars ausgezeichnet. Zu seinen heute noch bekannten Songs zählen u. a. At Last, Chattanooga Choo Choo, We're in the Money,          |
| 226 | 5             |           |       |        |        | Jeepers Creepers, That's Amore und I Only Have Eyes for You.                                                                         |
|     | Welland       | Colin     | 1934  | 2015   | GB     | Colin Welland (geb. Colin Edward Williams; 4. Juli 1934 – 2. November 2015) war ein englischer Schauspieler und Drehbuchautor. Für   |
|     |               |           |       |        |        | seine Darstellung des Mr. Farthing in "Kes" (1969) gewann er den BAFTA Award als bester Nebendarsteller und für das Drehbuch zu      |
| 227 | 7             |           |       |        |        | "Chariots of Fire" (1981) den Oscar für das beste Originaldrehbuch.                                                                  |
|     | White         | Barry     | 1944  | 2003   | USA    | Barry Eugene White, als Barrence Eugene Carter, auch Lee Barry (* 12. September 1944 in Galveston, Texas; † 4. Juli 2003 in Los      |
|     |               |           |       |        |        | Angeles) war ein US-amerikanischer Sänger, Songschreiber, Arrangeur, Orchesterleiter und Musikproduzent. Mit seinem "sanften, von    |
|     |               |           |       |        |        | Streichern dominierten Soul- und Disco-Stil, dem er mit seinem dunklen Sprechgesang eine erotische Note verlieh",[1] hatte er in den |

### Komponist bearbeiten

Dazu auf eine hellgelbe Zelle klicken und es erscheint der folgende Dialog.

| Stoll        | Komponist bearbeiten (Korrex)                                                                                                    | ×                                            |
|--------------|----------------------------------------------------------------------------------------------------|----------------------------------------------|
| Stolz        | Name des Komponisten Dialog<br>chilosee                                                                                                    | Korrex                                       |
| Strauss      | Vorname des Komnpnisten                                                                                                    |                                              |
| Strauss_E    | Johann_Baptist Kompons                                                                                                    | t Nächster                                   |
| Strauss_R    | geboren am<br>1825 74 1899<br>2 J J Grucken                                                                                                    | Anfang                                       |
| Strauss_Sohn | A Österreich 3 Musik-Epoche<br>Romantik                                                                                                    |                                              |
| Stravinsky   | Strauss (Sohn) Man nannte Ihn den Walzerkönig/ An der schönen blauen Donau; K<br>Geschichten aus dem Wienerwal; Wienerblut; Wein Weib & Gesang (sind einige von<br>Auch Operreten die er fröhlich Oper nannte hat er komp. "die Fledermaus" war die | Gaiserwalzer;<br>n über 150).<br>bekannteste |
| Strayhorn    | von 20. Dann noch etlicha Polkas.                                                                                                    |                                              |
| Sutherland   | solitieren                                                                                                    | 430                                          |
| Svoboda      |                                                                                                    | 378                                          |
|              |                                                                                                    |                                              |

1.-4 Gewünschte Änderungen eingeben

5.Taste [Korrex speichern] anklicken.

Sie haben auch die Möglichkeit den Komponisten zu drucken oder zur löschen. Wenn Sie den Komponisten von der Zwischenablage einlesen, erscheint der Text im Textfeld Namen. Der Vorname kann dann mit Drag & Drop in das Textfeld Vornamen gezogen werden. Ist der Komponist noch nicht gestorben ziehen Sie den Schieber «gestorben am» auf den rechten Anschlag.

### Komponist neu eintragen

Dazu klicken Sie auf die blassblaue Titelzelle und es öffnet sich der folgende Dialog.

| Neuer Komponist                    | Neuer Komponist eintragen X                                                                                                    |
|------------------------------------|----------------------------------------------------------------------------------------------------|
| Name<br>Stoll<br>Stolz             | Name des Komponisten           Vorname des Komnpnisten         Dialog<br>schiessen         Speichern                                                                                                 |
| Strauss<br>Strauss_E               | geboren am         6           1964         60           2024           4                                                                                                    |
| Strauss_R                          | Land Musik-Epoche Neue Musik                                                                                                    |
| Strauss_Sohn<br>Stravinsky         | 5                                                                                                    |
| Strayhorn<br>Sutherland<br>Svoboda | Name des Komponisten.       439         Mit Rechtsklick wird der Name in die Zwischenablage gespeichert.       440         Mit Mitteklick wird der Name von der Zwischenablage eingelesen.       440 |

- 1. Name eingeben
- 2. Vorname eingeben
- 3. «Geboren am» «Gestorben am» eingeben
- 4. «Land (Nationalität)» eingeben
- 5. Notiz eingeben
- 6. Taste «neu speichern» anklicken

Ps: Die Musik-Epoche ermittelt das Programm mit Geburtsjahr+10.

#### Sortieren der Tabelle Komp

Dazu klicken Sie auf die hellgrüne Titelzelle [sortieren] und es öffnet sich der folgende Dialog.

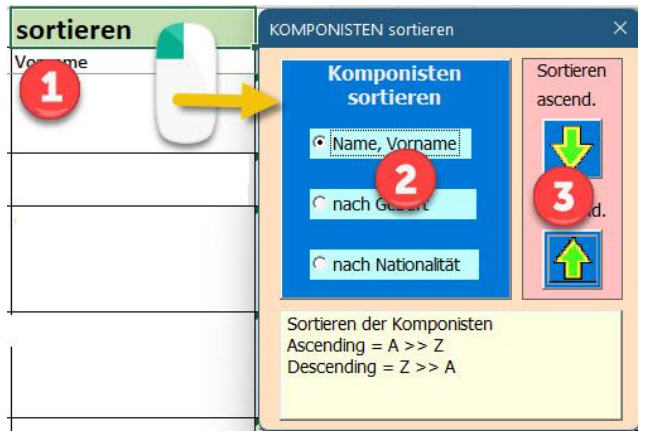

- 1. Sortieren öffnen
- 2. Option wählen
- 3. Sortieren Ascen. ( A>> Z ) oder Descend, ( Z >> A)

#### Suchen in Tabelle Komp

Ist gleich wie in Tabelle MusTit (Siehe «Suchen in der Tabelle [MusTit]»)

### Tabelle Musik\_Info

Diese Tabelle enthält Fachbegriffe zur Musik; Gattung, Epochen, Vortragsbezeichnung, Tempi und Lautstärke.

|    | A                 | D | E                                     | Н | I.                          | L  | М           | Р  | Q                       | Т  |
|----|-------------------|---|---------------------------------------|---|-----------------------------|----|-------------|----|-------------------------|----|
| 1  | Gattungen / Genre | 4 | Musik Epochen                         | 8 | VortragsBezeichnung         | 12 | Tempobez.   | 16 | Lautsärke               | 20 |
| 2  | Arie              |   | 1 Prähistorische Musik                |   | a capriccio                 |    | Adagietto   |    | crescendo (cresc.)      |    |
| 3  | Blues             |   | 2 Musik des Altertums                 | • | a due, a 2                  |    | Adagio      |    | Decrescendo (decresc./) | •  |
| 4  | Charakterstück    |   | 3 Klassische Musik                    |   | a piacere, a piacimento     |    | adagio      |    | Diminuendo (dim.)       |    |
| 5  | Choral            |   | 3.1 Mittelalter (ab der Hochgotik, et |   | a quattro mani              |    | affrettando |    | Forte (f)               |    |
| 6  | Country           |   | 3.2 Renaissance (15. bis 16. Jahrhun  |   | a suo arbitrio              |    | Allegretto  |    | Forte Piano (fp)        |    |
| 7  | Fuge              |   | 3.3 Barock (ca. 1600 bis 1750)        |   | a tempo                     |    | Allegro     |    | Fortissimo (ff)         |    |
| 8  | Нір-Нор           |   | 3.4 Klassik (ca. 1720 bis 1830)       |   | accelerando                 |    | Andante     |    | Mezzo forte (mf)        |    |
| 9  | Jazz              |   | 3.5 Romantik (19. und frühes 20. Jal  |   | accelerando (acc. / accel.) |    | Andantino   |    | Piano (p)               |    |
| 10 | Kanon             |   | 3.6 Neue Musik, Moderne und Postr     |   | accentato                   | •  | animato     |    | piano possibile         |    |
| 11 | Kantate           |   | 3.6.1 Impressionismus (ca. 1890 bis   |   | addolorato                  |    | Grave       |    | rinforzando, rinforzato |    |
| 12 | Konzert           |   | 3.6.2 Expressionismus (ca. 1906 bis   |   | affettuoso                  |    | Larghetto   |    | Sforzato (sfz)          |    |
| 13 | Libretto          |   | 3.6.3 Atonale Mulik (ca. ab 1906)     |   | affrettando                 | •  | Largo       | •  | smorzando smorz.)       |    |
|    |                   |   |                                       |   |                             |    |             |    |                         |    |

#### eine beliebige hellgelbe Zelle anklicken und Sie erhalten Infos zum Fachbegriff

#### Fachbegriffe anzeigen, bearbeiten

Auf einen Fachbegriff klicken dann erscheint der folgende Dialog.

| chriftart 5                                                                                                    | Fachbegriffe; suchenn , löschen oder neu Eintragen X                                                                                                    |
|----------------------------------------------------------------------------------------------------|----------------------------------------------------------------------------------------------------|
| $\times \checkmark f_x$ 3.6.14 Konzeptmusi                                                                                                    | Bereichswahl Auswahl Fachbegriffe Korrex speichem                                                                                                    |
| E                                                                                                    | Gattung 3.6.14 Konzeptmusik 2 -                                                                                                    |
| Musik Epochen<br>3.6.10 Post-Minimalismus<br>3.6.11 Neue Einfachheit<br>3.6.12 New complexity<br>3.6.13 Musique sen urale<br>3.6.14 Konzeptmusik<br>1.7.17 Jozt Seit dem 19. Jammu<br>3.7.1 Oldtime Jazz<br>3.7.2 Klassischer Jazz<br>3.7.3 Modern Jazz<br>3.7.4 Free Jazz<br>2.5.5 Exclient Okazib) | Vertepochen     Vortagsbez,     Tempobez,     Lautärke     Audio_typ     Beschreibung des gewählten Fachbegriff     Die Konzeptmusik (auch "Neuer Konzeptualismus") hat sich seit den 2000er Jahren im Bereich der Neuen Musik herausgebildet. Die wichtigsten Vertreter dieses Musikstils sind die Komzentwask     die des gesamte Musikstück determiniert, im Idealfall ohne weiteren Eingriff     des Komponisten |
| 3.8 Pop- und Rockmusik                                                                                                    | Zuzuzul           Billion         Ergänzende Info           Entrag lischen         Dialog schlessen           Entrag lischen         Eintrag lischen                                                                                                    |

Da mehrere Fachbegriff Gruppen bestehen muss als erstes die gewünschte Gruppe gewählt werden Dann erhalten Sie die Info zum Fachbegriff, den Sie geöffnet haben.

Sie können nun auch Korrekturen anbringen. Nach dem Speichern wird der Dialog geschlossen.

- 1. Hellgelbe Zelle mit dem gewünschten Gruppentitel wählen
- 2. Fachbegriff mit der Dropdownliste auswählen
- 3. Änderungen anbringen
- 4. Taste [Korrex speichern] anklicken.

Sie können mit der Dropdownliste innerhalb einer Gruppe alle vorhandenen Begriffe einsehen, ohne den Dialog zu schliessen.

|              | egriffe: suchen, Joschen oder neu Eintragen eichswahl Auswahl Fachbegriffe Gattung Zeitepochen Vortragsbez. Lautsärke Konzert Libretto Lied Madrigal Das Madrigal ist ein r Wichtige musikalisch Oper |                       |   |
|--------------|----------------------------------------------------------------------------------------------------|-----------------------|---|
| Fachbegriffe | ; suchenn , löschen ode                                                                                                    | r neu Eintragen       |   |
| Bereichsv    | wahl                                                                                                    | Auswahl Fachbegriffe  |   |
| O Gatt       | tung                                                                                                    | Madrigal              | • |
| O Vort       | tragsbez.                                                                                                    | Madrigal<br>Jazz      | - |
| O Tem        | ipobez.<br>tsärke                                                                                                    | Kanon                 |   |
|              |                                                                                                    | Kantate<br>Konzert    |   |
| <u>الم</u>   |                                                                                                    | Libretto<br>Lied      |   |
|              |                                                                                                    | Madrigal              |   |
|              | Das Madrigal ist ein<br>wichtige musikalise                                                                                                    | n Messe<br>he Motette |   |
|              | 5                                                                                                    | Oper<br>Oratorium     |   |
| 3            |                                                                                                    | Ouverture             |   |

#### Neuen Fachbegriff einfügen

Dazu einen Fachbegriff in dem entsprechenden Bereich anklicken. Nun im hellgrünen Textfeld mindesten 4 Zeichen eingeben und der Dialog ändert sich zu folgender Ansicht.

| Fachbegriffe; suchenn , löschen ode                                                                          | r neu Eintragen                        | × |  |  |  |
|----------------------------------------------------------------------------------------------------|----------------------------------------|---|--|--|--|
| Bereichswahl                                                                                                 | Auswahl Fachbegriffe                   |   |  |  |  |
| <ul> <li>Gattung</li> <li>Zeitepochen</li> <li>Vortragsbez.</li> <li>Tempobez.</li> <li>Lautsärke</li> </ul> | 12 17 17<br>PianoPianissimo            |   |  |  |  |
|                                                                                                    | Beschreibung des gewählten Fachbegriff |   |  |  |  |
| kaum hörbar                                                                                                  | 2                                      |   |  |  |  |
|                                                                                                    | Ergänzende Info                        |   |  |  |  |
| 10-20 Pa                                                                                                    | 3                                      |   |  |  |  |
| Neuen Fachbegriff einfügen                                                                                   |                                        |   |  |  |  |

- 1. Spaltenwahl selektieren
- 2. Fachbegriff in das grüne Textfeld eingeben
- 3. Beschreibung
- 4. Zusatz Info
- 5. Taste «Neuen Eintrag» anklicken. Die betroffene Spalte wird alphabetisch sortiert.

# **Tabelle Interp (Interpreten)**

| 1   | A                                                 | В                                                                                                    |
|-----|---------------------------------------------------|----------------------------------------------------------------------------------------------------|
| 1   | Interpreten                                       | sortieren                                                                                                    |
| 2   | Name                                              | Notiz                                                                                                    |
|     | Wiener Philharmoniker                             | Die Wiener Philharmoniker setzen sich aus Mitgliedern des Wiener Staatsopernorchesters zusammen und gelten als eines der führenden Orchester der Welt. 2006 und 2007       |
|     |                                                   | wurden sie von "Musikkritikern der bedeutendsten europäischen Fachzeitschriften und Radiosender", unter Führung der Monatszeitschrift Le Monde de la musique, zum          |
| 192 |                                                   | besten Orchester Europas gewählt. 2008 wurde das Orchester vom Klassikmagazin Gramophone in seiner Dezemberausgabe (weltweit) auf Platz 3 gesetzt.                         |
| 193 | Wiener Symphoniker                                | Info noch nicht erfasst oder unbekannt                                                                                                    |
|     | Willi Bosvosky mit Vienna Johan Strauss Orchestra | Boskovsky erhielt seinen ersten Geigenunterricht im Alter von fünf Jahren durch seine Mutter. Ausgebildet an der Akademie für Musik und darstellende Kunst in Wien,        |
|     |                                                   | gewann er als Siebzehnjähriger den Kreisler-Preis. 1926 schloss er sein Studium ab. 1932 wurde er Mitglied der Wiener Philharmoniker. Von 1939 bis 1971 war er             |
|     |                                                   | Konzertmeister dieses Orchesters. 1935 wurde Boskovsky Professor für Violine an der Wiener Musikakademie und Konzertmeister im Orchester der Wiener Staatsoper. Nach       |
| 194 |                                                   | und nach gab er seine Solistenkarriere auf und widmete sich der Kammermusik.                                                                                               |
| 195 | William Bennett & Robert Docker                   | Info noch nicht erfasst oder unbekannt                                                                                                    |
|     | Willie Nelson                                     | Willie Hugh Nelson Ist Coutry-Sänger Gitarrist und Songwriter. Er zählt zu den bedeutesten Persönlichkeiten der Outlaw-Bewegung und dessen geners. Er hat 22 Nr,1 Hite und |
| 196 |                                                   | 14 Nr.1 Alben in den Billboard-CountryChards.                                                                                                    |
|     | Wirz Maya 1900-1980 CH                            | Maya Wirz (Gesang) wurde am 20. März 2011 zum ersten größten Schweizer Talent gewählt. Maya Wirz stammt von Basel in der Schweiz. Ihre musikalische Ausbildung begann      |
|     |                                                   | mit privatem Gesangs- und Klavierunterricht und führte über das Opernstudio in Basel und Biel schliesslich ans Konservatorium Luzern, wo die Sängerin die Konzertreife     |
|     |                                                   | erlangte. Kleinere Rollen am Bieler Stadttheater und die Teilnahme an mehreren Gesangswettbewerben folgten. Als das Musical «Phantom der Oper» in Basel auf die Bühne      |
| 197 |                                                   | gebracht wurde, war Maya Wirz von 1995 bis 1997 Mitglied des Gesangsensembles.                                                                                             |

### Neuer Interpret einfügen

| Neuer Interpreten                    | Interpret einfügen                                                                                                    | ×                    |
|--------------------------------------|----------------------------------------------------------------------------------------------------|----------------------|
| Name (durchsuchen alle Zellen)       | interpret                                                                                                    |                      |
| Alison Bolsom                        | 2                                                                                                    |                      |
| Alphaville                           |                                                                                                    |                      |
| Alphorngruppe alphorn-absolut-berlin |                                                                                                    |                      |
| Amadeus Electric Quartet             | Notizen                                                                                                    |                      |
| Amanda Ventura                       |                                                                                                    |                      |
| Ambrosia Brass Band                  |                                                                                                    |                      |
| Amsterdam Bach Soloists              |                                                                                                    |                      |
| Amy Bowers                           |                                                                                                    | W.                   |
| Amy Turk                             |                                                                                                    |                      |
| Ana Vidovic                          | Notizen zum Interpret eingeben<br>Mit Rechtsklick in Zwischenablage speichern.<br>Mit Mitteklick von Zwischenablage einlesen. | Dialog<br>schliessen |
|                                      |                                                                                                    |                      |

- 1. Dialog öffnen
- 2. Interpret bei Personen (Vorname Namen)
- 3. Notizen zum Interpreten.
- 4. Interpret in Tabelle einfügen und sortieren

#### **Interpret Korrigieren**

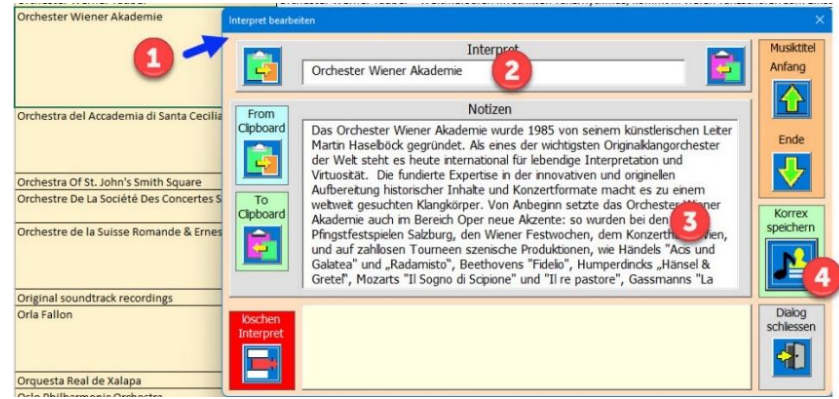

- 1. Dialog öffnen
- 2. Interpret bei Personen (Vorname Namen)
- 3. Notizen zum Interpreten.
- 4. Korrex speichern

Auch hier können Sie die Funktionen Suchen und Sortieren ausführen.

### **Tabelle Print**

#### Anlass drucken

Diese Tabelle enthält die Printdaten eines Anlasses, wenn Sie die Funktion Drucken in der Tabelle «Anlass\_X» aktivieren.

| Notiz zur Musik               |                                   | <u>N</u>                                   | Ausblender                               |
|-------------------------------|-----------------------------------|--------------------------------------------|------------------------------------------|
| Anlass drucken / A            | nlass löschen / Titel             | corigieren                                 | ×                                        |
| Anlass<br>löschen             | Anlass<br>gespielt<br>verschieben | von 25 Spalten<br>bis 30 Anlass<br>drucken | Export als<br>PDF<br>E-Mail<br>versenden |
| Achtsamkeit G                 | Dialog<br>schliessen              |                                            |                                          |
| Anlass; Achts<br>Druckvorscha |                                   |                                            |                                          |

eines Anlasses in Tabelle «Anlass X» anklicken

Ganz ohne Eintrittskarte hören wir nun "die Zeisserin" Walzer Op 114 von Josef Strauss. Dirigent ist Franz Welser-Möst mit einer Aufnahme aus dem Neujahrskonzert 2023.

Die folgenden Schritte sind dazu nötig;

- 1. Hellbraune Titelzeile Notiz zur Musik
- 2. Im Dialog [Anlass drucken] anklicken.

Nun erscheint die Print-Vorschau.

|                    | 9- 9-                     | Au Au                    | tomatisches S                                                      | peichern                                      | 92                  | ÷ 0           | F_Musikliste ~ Suchen                                                                                                    |                         |
|--------------------|---------------------------|--------------------------|--------------------------------------------------------------------|-----------------------------------------------|---------------------|---------------|----------------------------------------------------------------------------------------------------|-------------------------|
| Datei Se           | itenansicht               | t                        |                                                                    | _                                             |                     |               |                                                                                                    |                         |
| Drucken<br>Drucken | Seite<br>inrichten<br>ken | Zoom<br>Zoom             | <ul><li>↓ Nächste</li><li>↑ Vorherig</li><li>○ Seitenrän</li></ul> | Seite<br>e Seite<br>oder anzeigen<br>Vorschau | Seitenar<br>schlief | nsicht<br>Ben |                                                                                                    |                         |
|                    |                           |                          |                                                                    |                                               |                     |               | Musikliste                                                                                                    | gedruckt am; 15.12.2023 |
|                    | Achtsan<br>17.01.2        | nke it Grad<br>024 19:30 | 1≫                                                                 | Komponist                                     |                     | Dauer         | Notiz zur Musik                                                                                                    | Wann einspielen         |
|                    | Ze isse rii               | n Walzer C               | 0p 114                                                             | Strauss Josef 1827                            | 7-1870              | 02¦52         | Schwungvoll ins neue Jahr!<br>Das Neujahrskonzert der Wiener Philharmoniker im Wiener<br>Musikverein ist eines der beliebtesten Ereignisse der klassischen<br>Musik. Eintrittskarten, um die Wiener Philharmoniker in ihrem<br>typischen Repertoire zu hören und sehen, sind ein Jahr im Voraus<br>ausverkauft. | > Eintrag fehlt         |

Damit der Ausdruck erfolgt müssen Sie in der Steuerliste Drucken auswählen Sie können aber auch nur schliessen, ohne zu drucken. Der Tabelleninhalt bleibt bis zum Nächste Aufruf erhalten.

### Exportieren des Anlasses als Pdf oder Mailversand

| Haydn Joseph 1737-1809               | Anlass drucken / Anlass löschen / Titel korigieren | ×                        |
|--------------------------------------|----------------------------------------------------|--------------------------|
| Komponist<br>Strauss Josef 1827-aven | Anlass<br>Verschieben<br>Dis 28 A-E<br>28 A-E      | Export als PDF Versenden |
|                                      | Achtsamkeit Grad 1 >> 17.01.2024 19:30             | Dialog<br>schliessen     |
|                                      |                                                    |                          |

Die folgenden Schritte sind dazu nötig;

- 1. Hellbraune Titelzeile Notiz zur Musik eines Anlasses in Tabelle «Anlass\_X» anklicken
- 2. Sie müssen den Versand vorbereiten, indem Sie zuerst eine Druckvorschau generieren und dann schliessen.
- 3. Export einer PDF-Datei erfolgt auf den Desktop Export-Mail an die in Einstellungen definierten Adressen. Dazu wird als Anhang die auf dem Desktop gespeicherte PDF-Datei mit Namen «Musik\_Anlass» eingebunden.

### Anlass verschieben (Option)

Dies Funktion ermöglich einen Überblick der gespielten Musiktitel, sie ist als Option gedacht.

|                                  |       | Anlass drucken / Anlass löschen / Titel korigieren |                                          |
|----------------------------------|-------|----------------------------------------------------|------------------------------------------|
| Komponist                        | Dauer | Anlass<br>kischen verschieben bis 26 Spaten A-E    | Export als<br>PDF<br>E-Mail<br>versenden |
| Händel Georg_Friedrich 1685-1759 | 03;29 |                                                    |                                          |
| Bach Johann_Sebastian 1685-1750  | 03¦30 | y Gedenken Verstorbener >> 05.11.2023 19:30        | Dialog<br>schliessen                     |
| Gounod Charles 1818-1893         | 02¦54 |                                                    |                                          |

Die folgenden Schritte sind dazu nötig;

- 1. Hellbraune Titelzeile Notiz zur Musik eines Anlasses in Tabelle «Anlass\_X» anklicken
- 2. Alle zum Anlass gehörenden Musiktitel werden abgefragt, ob sie tatsächlich auch abgespielt wurden.

| >>> ANTWORTEN >>> mit Klick auf eine Taste                                                                |               |  |  |  |  |  |
|----------------------------------------------------------------------------------------------------|---------------|--|--|--|--|--|
| Wollen Sie den Musiktitel<br>Largo Ombra Mai Fu aus Oper Xerxes HWV 40 1 Akt<br>als gespielt verschieben? | Weiter Taste. |  |  |  |  |  |

Nur wenn Sie Taste [Häkchen] anklicken, wird der Titel in die Tabelle [gespielt] kopiert. PS. In der Tabelle [TitLst] gibt es die Funktion [Anzahl gespielte ermitteln]. Dabei wird die Anzahl aus der Tabelle [gespielt] gesammelt und in die Spalte C der Tabelle [TitLst] eingetragen.

### Anlass löschen

Nicht mehr gebrauchte Anlasslisten können auch gelöscht werden.

|                                 | Anlass drucken / Anlass löschen / Titel korigieren                              | ×                   |
|---------------------------------|---------------------------------------------------------------------------------|---------------------|
| Komponist                       | Anlass Anlass verschieben bis 26 AFE AFE AFE AFE AFE AFE AFE AFE AFE AFE        | E-Mail<br>versenden |
| Bach Johann_Sebastian 1685-1750 |                                                                                 | schliessen          |
| Gounod Charles 1818-1893        | Anlass löschen vom gewählten Titel bis zum<br>nächsten Titel oder bis zum Ende. |                     |

Die folgenden Schritte sind dazu nötig;

- 1. Hellbraune Titelzeile Notiz zur Musik eines Anlasses in Tabelle «Anlass\_X» anklicken
- 2. Taste [Anlass löschen] anklicken

### **Anlasstitel korrigieren**

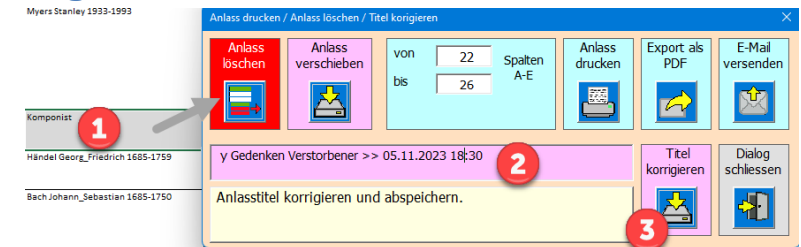

Die folgenden Schritte sind dazu nötig;

- 1. Hellbraune Titelzeile Notiz zur Musik eines Anlasses in Tabelle «Anlass\_X» anklicken
- 2. Wenn Sie im Anlasstitel Änderungen vornehmen, wird der Hintergrund rosa und die Taste [Titel korrigieren] erscheint.
- 3. Taste [Titel korrigieren] anklicken.

### **Musikliste abspielen**

Dazu die Dunkelbraune Titelzeile Komponist eines Anlasses in Tabelle «Anlass\_X» anklicken. Damit können Sie die Titel eines Anlasses als Musikliste abspielen. Es erscheint der folgende Dialog.

| Componist Dauer Notiz zur Musik        |                                   |                      |                         |  |  |  |  |  |
|----------------------------------------|-----------------------------------|----------------------|-------------------------|--|--|--|--|--|
| Musiklite abspielen                    |                                   |                      | ×                       |  |  |  |  |  |
| Achtsamkeit Grad 1 >> 05.06.2024 19:30 |                                   |                      |                         |  |  |  |  |  |
| Playlist für                           | Musikliste                        |                      |                         |  |  |  |  |  |
| Startzeile 34 akt. Ze                  |                                   |                      |                         |  |  |  |  |  |
| Endzeile 36 Pause                      | 2                                 | 192                  | 1                       |  |  |  |  |  |
| S Musik zum gewählten Anlass.          |                                   | Dialog<br>Schliessen | Musiktlkiste<br>stoppen |  |  |  |  |  |
|                                        |                                   | 3 🔁                  | 2                       |  |  |  |  |  |
| Pfac                                   | Pfad des Musikordner              |                      |                         |  |  |  |  |  |
| F:\MusikOF\                            |                                   |                      |                         |  |  |  |  |  |
| aktuell gespielter M                   | aktuell gespielter Musiktitel 219 |                      |                         |  |  |  |  |  |
| Sonate N                               | o 12 in E M                       | inor Opus            |                         |  |  |  |  |  |

- 1. Musikliste abspielen anklicken
- 2. Musikliste beliebig stoppen (der laufende Titel wird im Musik-Player noch zu Ende gespielt).
- 3. Dialog schliessen (der laufende Titel wird im Musik-Player noch zu Ende gespielt).

# Tabelle TitLst

Diese Tabelle soll der Übersicht dienen und anzeigen, wie oft ein Musiktitel gespielt wurde.

| Titel in Tabelle [MusTit] öffnen       | Alle Titel von Tabelle Mus<br>übertragen | Tit hierher | Anzahl gespie<br>Tabelle [gespi | t wird aus<br>eilt] eingelesen. |
|----------------------------------------|------------------------------------------|-------------|---------------------------------|---------------------------------|
| Tabelle aller vorhandener Musikstüci e |                                          |             | Liste erstellen                 | Anzahl gespielt ermitteln       |
| Titel                                  | Komponist                                |             | Anzahl gespielt                 | *                               |
| Fiddler on the Roof                    | Bock Jerry 1963-2023                     |             |                                 |                                 |
| Fidelio - March                        | Van_Beethoven Ludwig 1770-1              | 827         |                                 |                                 |
| Finlandia Op. 26 No. 7                 | Sibelius Jean 1865-1957                  |             |                                 |                                 |

Damit alle Titel vorhanden sind (weitere Titel hinzugefügt) müssen Sie zuerst Die Funktion [Liste erstellen] und dann [Anzahl gespielt ermitteln].

### **Tabelle gespielt**

Die dient dem Erfassen von bereits gespieltem Titel.

|   | A                                      | В                        | С                           | D         |
|---|----------------------------------------|--------------------------|-----------------------------|-----------|
| 1 | Tabelle gespielt                       | Musikstücke              |                             | sortieren |
| 2 | Grad Datum                             | Titel                    | Komponist                   |           |
| 3 | Achtsamkeit Grad 1 >> 13.12.2023 19:30 | Carol of the Bells       | Dmytrovych Mykola 1877-1921 |           |
| 4 | Achtsamkeit Grad 1 >> 13.12.2023 19:30 | Hallelujah Leonard Cohen | Cohen Leonard 1934-2016     |           |

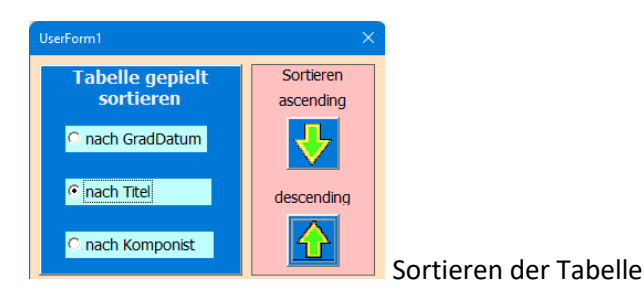

### Download von der Webseite

Download der APP (Exceldatei mit Makros VBA Programmiert) von meiner privaten Webseite <u>https://www.tiggi.ch/musikregie.html</u>.

| Index VBA                                                           | Musik BLOG zur Pr                                                                                             | erson                                       |
|---------------------------------------------------------------------|----------------------------------------------------------------------------------------------------|---------------------------------------------|
| usik_Regie                                                          |                                                                                                    | Klick auf Excel-Icon                        |
| APP Musik_Re                                                        | gie                                                                                                    |                                             |
| Zweck: Erstellen ein<br>Sie können beliebig<br>z.Z sind ca. 400 Tit | ner Abfolge von Musiktitel die an einen l<br>viele Anlässe regiemässig erfassen.<br>el zur Auswahl vorhanden. | bestimmten Anlass eingesetzt werden sollen. |
| Bedienung                                                           |                                                                                                    |                                             |
|                                                                     | Nun ist die Da                                                                                                | atei in Ihrem Download-Ordner               |
|                                                                     | Downloads                                                                                                    | $\square \circ \cdots \gg \times$           |
|                                                                     | OF_Musikliste                                                                                                 | .xism 🦳 📅                                   |
|                                                                     | Datei öffnen                                                                                                  | Datei öffnen                                |
|                                                                     |                                                                                                    | Dateien dieses Typs immer öffnen            |
|                                                                     |                                                                                                    | 🛅 In Ordner anzeigen                        |
|                                                                     |                                                                                                    | ➡ Downloadlink kopieren                     |
|                                                                     |                                                                                                    | Diese Datei als unsicher melden             |
|                                                                     |                                                                                                    | 🔟 Datei löschen                             |
|                                                                     |                                                                                                    | × Aus Liste entfernen                       |
|                                                                     | ✓ Heute (2)                                                                                                   |                                             |
|                                                                     | 0F_Musikliste (1)                                                                                             | 03.10.2023 13:36 Microsoft Excel            |
|                                                                     |                                                                                                    |                                             |
|                                                                     | <b>V</b>                                                                                                    | Ciffnen Eingabe                             |
|                                                                     | mit rechtem                                                                                                   | 👸 Öffnen mit >                              |
|                                                                     | öffnen                                                                                                    | 🗇 In ZIP-Datei komprimieren                 |
|                                                                     |                                                                                                    | 🖾 Als Pfad kopieren                         |
|                                                                     |                                                                                                    | E Eigenschaften Alt+Eingabe                 |
|                                                                     | Eigenschaften                                                                                                 | S Mit Skype teilen                          |
|                                                                     | annicken                                                                                                    | G Weitere Optionen anzeigen Umschalt+F10    |

Entriegeln Sie die von Excel angebrachte Blockierung einer Datei, die nicht von Ihrem PC stammt. Das ist eine Sicherheitsmassnahme seitens Office-Tools.

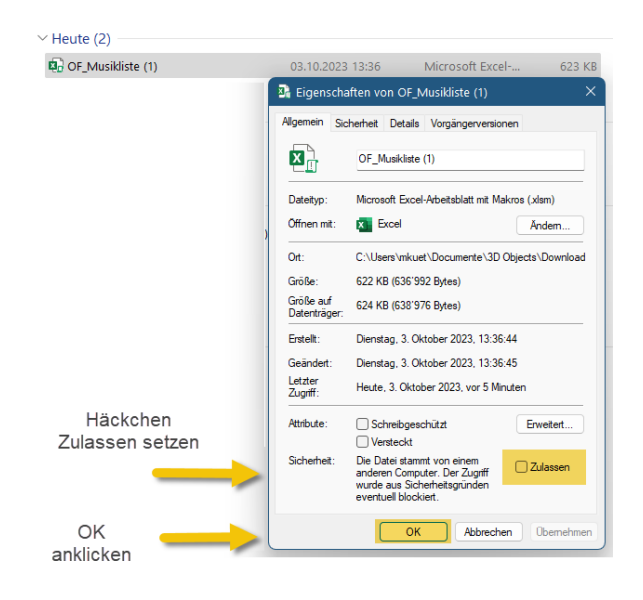

Nun öffnen Sie die Datei in der Geschützen Ansicht. Sie werden eine gelbe Zeile finden, die Ihnen nochmal signalisiert, dass Sie die Makros und deren Bearbeitung akzeptieren (ohne diese Freigabe werden die Makros nicht funktionieren).

|    | 🔚 🤌 - (? - 🔣 Automatisches Speichern 🂽 💆 🤫                                                                                                    | OF_Musikliste - Geschützte A • Auf "diesem PC" gespeicher | t v   | ,∕⊂ Suchen    | Martin Küttel 🍈      |  |  |  |
|----|----------------------------------------------------------------------------------------------------|-----------------------------------------------------------|-------|---------------|----------------------|--|--|--|
| Da | ıtei Start Einfügen Seitenlayout Formeln Daten Ü                                                                                                    | berprüfen Ansicht Entwicklertools Hilfe                   |       |               | C Komr               |  |  |  |
| 0  | GESCHÜTZTE ANSICHT Vorsicht — Dateien aus dem Internet können Viren enthalten. Wenn Sie die Datei nicht bearbeiten müssen, ist es sicherer, die geschützte Ansicht beizubehalten. Bearbeitung aktivieren |                                                           |       |               |                      |  |  |  |
| C1 | $\checkmark$ : $\times \checkmark f_x$                                                                                                    |                                                           |       |               |                      |  |  |  |
|    | hier klicken um die Bearbeitung zu aktivieren                                                                                                    |                                                           |       |               |                      |  |  |  |
|    |                                                                                                    | J                                                         |       |               |                      |  |  |  |
|    | А                                                                                                    | В                                                         | С     | D             |                      |  |  |  |
| 1  | Musikliste                                                                                                    | Musik                                                     |       | Einstellungen | Unspunnen Interlaken |  |  |  |
| 2  | Martin Küttel Tiggi                                                                                                    | 19.09.2023                                                |       | Vers. 1.1     | https://www.tiggi.ch |  |  |  |
|    | Apero Musik > 23.09.2023 19:30                                                                                                    | Komponist                                                 | Dauer | Wann          | Notiz zu Musik       |  |  |  |

Am besten Sie speichern nun die Datei in Ihrem gewünschten Ordner. Die APP ist nun installiert.

ENDE Bedienungsanleitung Autor; Martin Küttel 30.09.2023